**BECKHOFF** New Automation Technology

Dokumentation | DE KL2542/KS2542

Zweikanalige Enstufenklemmen für DC-Motoren

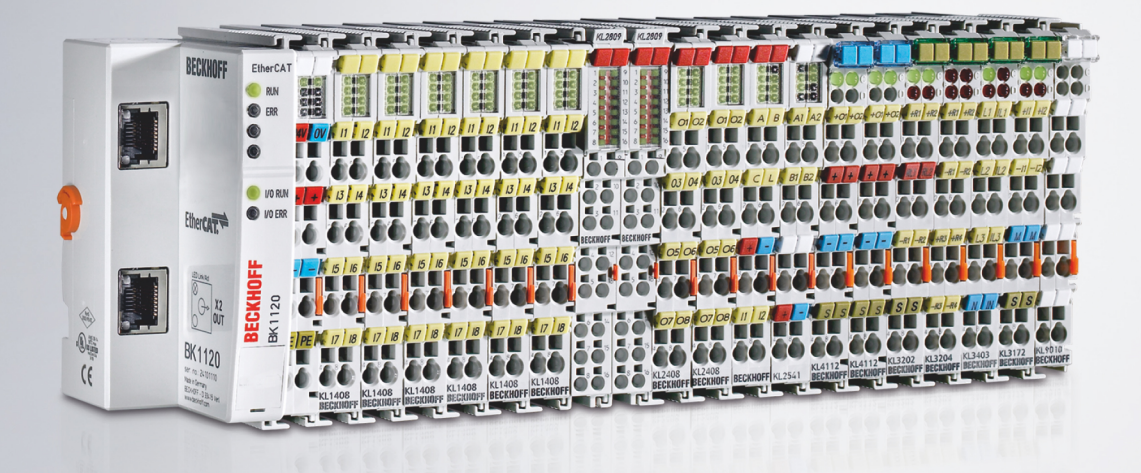

14.01.2022 | Version: 2.1.0

# Inhaltsverzeichnis

| 1 | Vorw                                         | Vorwort                           |                                                                                                    |                               |  |  |  |
|---|----------------------------------------------|-----------------------------------|----------------------------------------------------------------------------------------------------|-------------------------------|--|--|--|
|   | e zur Dokumentation                          | 5                                 |                                                                                                    |                               |  |  |  |
|   | 1.2                                          | Sicherheitshinweise               |                                                                                                    |                               |  |  |  |
|   | 1.3                                          | Ausgabe                           | estände der Dokumentation                                                                                | 7                             |  |  |  |
| 2 | Prod                                         | luktübers                         | icht                                                                                                    | 8                             |  |  |  |
|   | 2.1                                          | Einführu                          | ing                                                                                                    | 8                             |  |  |  |
|   | 2.2                                          | Technis                           | che Daten                                                                                                | 9                             |  |  |  |
|   | 2.3                                          | LED-An:                           | zeigen                                                                                                   | . 10                          |  |  |  |
| 3 | Mont                                         | tage und                          | Verdrahtung                                                                                              | . 11                          |  |  |  |
|   | 3.1                                          | Hinweis                           | e zum ESD-Schutz                                                                                         | . 11                          |  |  |  |
|   | 3.2                                          | Tragsch                           | ienenmontage                                                                                             | . 12                          |  |  |  |
|   | 3.3                                          | Anschlu                           | SS                                                                                                    | . 15                          |  |  |  |
|   |                                              | 3.3.1                             | Anschlusstechnik                                                                                         | 15                            |  |  |  |
|   |                                              | 3.3.2                             | Verdrahtung                                                                                              | 16                            |  |  |  |
|   |                                              | 3.3.3                             | Anschlussbelegung                                                                                        | 18                            |  |  |  |
|   | 3.4                                          | Entsorg                           | ung                                                                                                    | . 19                          |  |  |  |
| 4 | Konf                                         | iguration                         | is-Software KS2000                                                                                       | . 20                          |  |  |  |
|   | 4.1                                          | KS2000                            | - Einführung                                                                                             | . 20                          |  |  |  |
|   | 4.2                                          | Parame                            | trierung mit KS2000                                                                                      | . 21                          |  |  |  |
|   | 4.3                                          | Einstellungen                     |                                                                                                    |                               |  |  |  |
|   | 4.4                                          | 4 Register                        |                                                                                                    |                               |  |  |  |
|   | 4.5                                          | Prozess                           | daten                                                                                                    | . 27                          |  |  |  |
| 5 | Zugr                                         | iff aus de                        | em Anwenderprogramm                                                                                      | . 29                          |  |  |  |
|   | 5.1                                          | Prozess                           | abbild                                                                                                   | . 29                          |  |  |  |
|   | 5.2                                          | Control-                          | und Status-Byte                                                                                          | . 30                          |  |  |  |
|   | 5.3                                          | Register                          | übersicht                                                                                                | . 32                          |  |  |  |
|   | 5.4                                          | Register                          | beschreibung                                                                                             | . 34                          |  |  |  |
|   | 5.5 Beispiele für die Register-Kommunikation |                                   |                                                                                                    |                               |  |  |  |
|   | 5.5                                          | Beispiel                          |                                                                                                    | . 39                          |  |  |  |
|   | 5.5                                          | Beispiel<br>5.5.1                 | Beispiel 1: Lesen des Firmware-Stands aus Register 9                                                     | . 39<br>39                    |  |  |  |
|   | 5.5                                          | Beispiel<br>5.5.1<br>5.5.2        | Beispiel 1: Lesen des Firmware-Stands aus Register 9<br>Beispiel 2: Beschreiben eines Anwender-Registers | 39<br>39<br>39                |  |  |  |
| 6 | 5.5<br>Anha                                  | Beispiel<br>5.5.1<br>5.5.2<br>ang | Beispiel 1: Lesen des Firmware-Stands aus Register 9<br>Beispiel 2: Beschreiben eines Anwender-Registers | 39<br>39<br>39<br>. <b>43</b> |  |  |  |

# BECKHOFF

# 1 Vorwort

# 1.1 Hinweise zur Dokumentation

# Zielgruppe

Diese Beschreibung wendet sich ausschließlich an ausgebildetes Fachpersonal der Steuerungs- und Automatisierungstechnik, das mit den geltenden nationalen Normen vertraut ist.

Zur Installation und Inbetriebnahme der Komponenten ist die Beachtung der Dokumentation und der nachfolgenden Hinweise und Erklärungen unbedingt notwendig.

Das Fachpersonal ist verpflichtet, für jede Installation und Inbetriebnahme die zu dem betreffenden Zeitpunkt veröffentlichte Dokumentation zu verwenden.

Das Fachpersonal hat sicherzustellen, dass die Anwendung bzw. der Einsatz der beschriebenen Produkte alle Sicherheitsanforderungen, einschließlich sämtlicher anwendbaren Gesetze, Vorschriften, Bestimmungen und Normen erfüllt.

## Disclaimer

Diese Dokumentation wurde sorgfältig erstellt. Die beschriebenen Produkte werden jedoch ständig weiter entwickelt.

Wir behalten uns das Recht vor, die Dokumentation jederzeit und ohne Ankündigung zu überarbeiten und zu ändern.

Aus den Angaben, Abbildungen und Beschreibungen in dieser Dokumentation können keine Ansprüche auf Änderung bereits gelieferter Produkte geltend gemacht werden.

## Marken

Beckhoff<sup>®</sup>, TwinCAT<sup>®</sup>, TwinCAT/BSD<sup>®</sup>, TC/BSD<sup>®</sup>, EtherCAT<sup>®</sup>, EtherCAT G<sup>®</sup>, EtherCAT G10<sup>®</sup>, EtherCAT P<sup>®</sup>, Safety over EtherCAT<sup>®</sup>, TwinSAFE<sup>®</sup>, XFC<sup>®</sup>, XTS<sup>®</sup> und XPlanar<sup>®</sup> sind eingetragene und lizenzierte Marken der Beckhoff Automation GmbH. Die Verwendung anderer in dieser Dokumentation enthaltenen Marken oder Kennzeichen durch Dritte kann zu einer Verletzung von Rechten der Inhaber der entsprechenden Bezeichnungen führen.

### Patente

Die EtherCAT-Technologie ist patentrechtlich geschützt, insbesondere durch folgende Anmeldungen und Patente: EP1590927, EP1789857, EP1456722, EP2137893, DE102015105702 mit den entsprechenden Anmeldungen und Eintragungen in verschiedenen anderen Ländern.

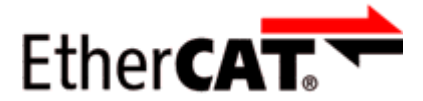

EtherCAT<sup>®</sup> ist eine eingetragene Marke und patentierte Technologie lizenziert durch die Beckhoff Automation GmbH, Deutschland.

# Copyright

© Beckhoff Automation GmbH & Co. KG, Deutschland.

Weitergabe sowie Vervielfältigung dieses Dokuments, Verwertung und Mitteilung seines Inhalts sind verboten, soweit nicht ausdrücklich gestattet.

Zuwiderhandlungen verpflichten zu Schadenersatz. Alle Rechte für den Fall der Patent-, Gebrauchsmusteroder Geschmacksmustereintragung vorbehalten.

# 1.2 Sicherheitshinweise

# Sicherheitsbestimmungen

Beachten Sie die folgenden Sicherheitshinweise und Erklärungen! Produktspezifische Sicherheitshinweise finden Sie auf den folgenden Seiten oder in den Bereichen Montage, Verdrahtung, Inbetriebnahme usw.

### Haftungsausschluss

Die gesamten Komponenten werden je nach Anwendungsbestimmungen in bestimmten Hard- und Software-Konfigurationen ausgeliefert. Änderungen der Hard- oder Software-Konfiguration, die über die dokumentierten Möglichkeiten hinausgehen, sind unzulässig und bewirken den Haftungsausschluss der Beckhoff Automation GmbH & Co. KG.

### **Qualifikation des Personals**

Diese Beschreibung wendet sich ausschließlich an ausgebildetes Fachpersonal der Steuerungs-, Automatisierungs- und Antriebstechnik, das mit den geltenden Normen vertraut ist.

### Erklärung der Hinweise

In der vorliegenden Dokumentation werden die folgenden Hinweise verwendet. Diese Hinweise sind aufmerksam zu lesen und unbedingt zu befolgen!

# ▲ GEFAHR

## Akute Verletzungsgefahr!

Wenn dieser Sicherheitshinweis nicht beachtet wird, besteht unmittelbare Gefahr für Leben und Gesundheit von Personen!

# **WARNUNG**

### Verletzungsgefahr!

Wenn dieser Sicherheitshinweis nicht beachtet wird, besteht Gefahr für Leben und Gesundheit von Personen!

# **▲ VORSICHT**

### Schädigung von Personen!

Wenn dieser Sicherheitshinweis nicht beachtet wird, können Personen geschädigt werden!

# **HINWEIS**

### Schädigung von Umwelt/Geräten oder Datenverlust

Wenn dieser Hinweis nicht beachtet wird, können Umweltschäden, Gerätebeschädigungen oder Datenverlust entstehen.

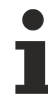

### Tipp oder Fingerzeig

Dieses Symbol kennzeichnet Informationen, die zum besseren Verständnis beitragen.

# 1.3 Ausgabestände der Dokumentation

| Version | Kommentar                                                                                                 |
|---------|----------------------------------------------------------------------------------------------------|
| 2.1.0   | Kapitel "Technische Daten" aktualisiert                                                                   |
|         | Dokumentstruktur aktualisiert                                                                             |
|         | Kapitel "Hinweise zum ESD-Schutz" hinzugefügt                                                             |
|         | Kapitel "Entsorgung" hinzugefügt                                                                          |
|         | Neue Titelseite                                                                                           |
|         | Revisionsstand aktualisiert                                                                               |
| 2.0.0   | Migration                                                                                                 |
| 1.0.0   | Registerbeschreibung erweitert                                                                            |
| 0.5     | KL2532 ausgegliedert                                                                                      |
| 0.4     | <ul> <li>Beschreibung von Control- und Status-Byte aktualisiert</li> </ul>                                |
|         | Registerbeschreibung korrigiert                                                                           |
| 0.3     | Anschlussbeschreibung hinzugefügt                                                                         |
|         | Beschreibung der LEDs aktualisiert                                                                        |
|         | Technische Daten aktualisiert                                                                             |
| 0.2     | Informationen zur KL2532 hinzugefügt                                                                      |
|         | <ul> <li>Beschreibung der Parametrierung mit der Konfigurationssoftware KS2000<br/>hinzugefügt</li> </ul> |
| 0.1     | erste vorläufige Vorab-Dokumentation für KL2542                                                           |

# Firm- und Hardware-Stände

| Dokumentation<br>Version | Firmware | Hardware |
|--------------------------|----------|----------|
| 2.1.0                    | 3A       | 13       |
| 2.0.0                    | 3A       | 10       |
| 1.0.0                    | 1C       | 05       |
| 0.5                      | 1C       | 05       |
| 0.4                      | 1B       | 03       |
| 0.3                      | 1B       | 03       |
| 0.2                      | 1A       | 01       |
| 0.1                      | 1A       | 01       |

Den Firm- und Hardware-Stand (Auslieferungszustand) können Sie der auf der Seite der Klemme aufgedruckten Seriennummer entnehmen.

# Syntax der Seriennummer

Aufbau der Seriennummer: WW YY FF HH

WW - Produktionswoche (Kalenderwoche)

YY - Produktionsjahr

- FF Firmware-Stand
- HH Hardware-Stand

Beispiel mit Seriennummer 49 05 1B 03:

- 49 Produktionswoche 49
- 05 Produktionsjahr 2005
- 1B Firmware-Stand 1B
- 03 Hardware-Stand 03

# 2 Produktübersicht

# 2.1 Einführung

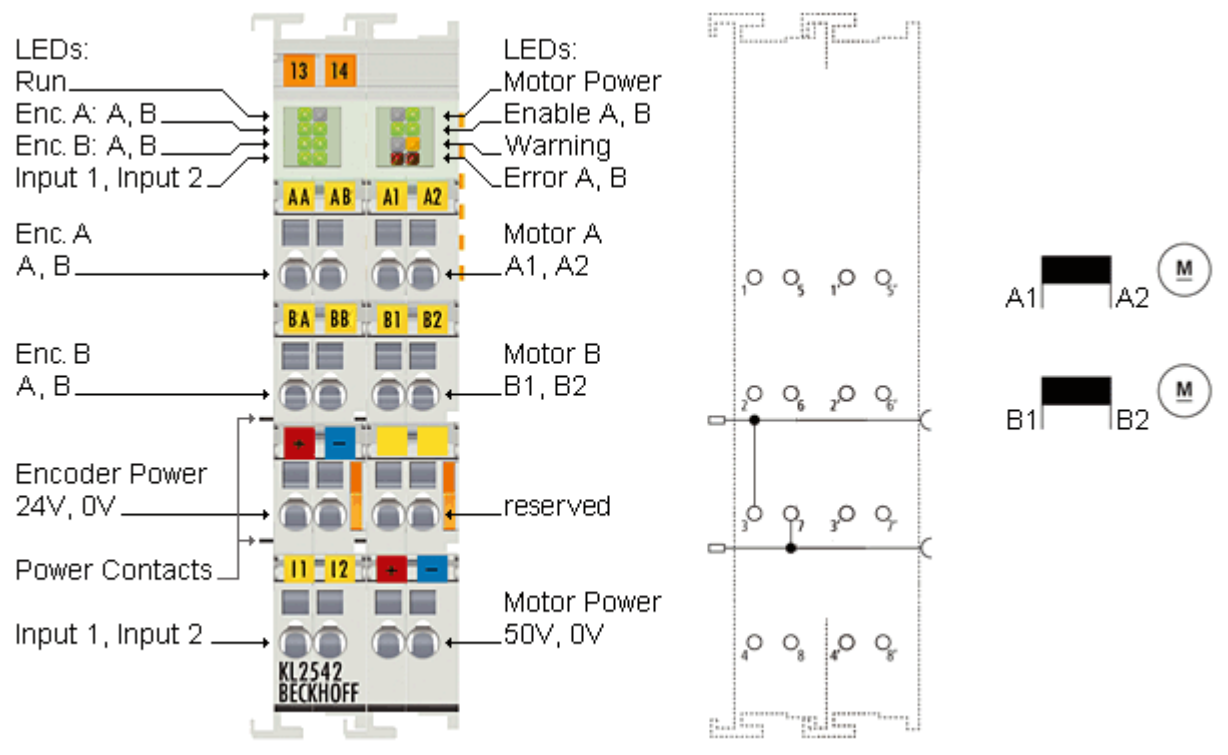

Abb. 1: KL2542

Die zweikanalige DC-Motor-Endstufe KL2542 ermöglicht den direkten Betrieb von zwei DC-Motoren. Die Solldrehzahl oder die Position wird durch einen 16-Bit-Wert vom Automatisierungsgerät vorgegeben. Die Ausgangsstufe ist überlast- und kurzschlusssicher und vom K-Bus galvanisch getrennt. Beide Kanäle zeigen ihren Signalzustand durch Leuchtdioden an, die eine schnelle Vor-Ort-Diagnose ermöglichen. Durch den Anschluss eines Inkremental-Encoders ist die einfache Realisierung einer Servo-Achse möglich.

# 2.2 Technische Daten

| Technisch                | e Daten                        | KL2542 / KS2542                                                                                                    |
|--------------------------|--------------------------------|----------------------------------------------------------------------------------------------------|
| Anzahl der               | DC-Motor-Endstufen             | 2                                                                                                    |
| Lastart                  |                                | Bürsten-DC-Motoren, induktiv                                                                                       |
| Versorgung               | der Ausgangsstufe              | über Klemmstellen                                                                                                  |
| Nennlastsp               | annung                         | 8 V <sub>DC</sub> bis 48 V <sub>DC</sub>                                                                           |
| Ausgangsst               | rom je Kanal                   | Nennstrom 3,5 A, Spitzenstrom 5 A (Kurzschlussfest, thermische Überlastwarnung für beide Ausgangsstufen gemeinsam) |
| PWM-Taktf                | requenz                        | 36 kHz, Kanäle zueinander 180° phasenverschoben                                                                    |
| Tastverhälti             | nis                            | 0 100% (spannungsgeregelt)                                                                                         |
| Auflösung                | Strom                          | 12 Bit                                                                                                    |
|                          | Spannung (Geschwindigkeit)     | 16 Bit                                                                                                    |
| Anzahl digit             | ale Eingänge                   | 2 (für Endlagen)                                                                                                   |
| Nennspann                | ung der Eingänge               | 24 V <sub>DC</sub> (-15% / +20%)                                                                                   |
| Signalspan               | nung digitaler Eingang "0"     | -3 V 2 V                                                                                                    |
| Signalspan               | nung digitaler Eingang "1"     | 15 V 30 V                                                                                                    |
| Eingangsfilt             | er                             | 0,2 ms                                                                                                    |
| Eingangsst               | rom                            | typisch 5 mA                                                                                                    |
| Anzahl Enc               | oder-Eingänge                  | 4 (für ein Encoder-System)                                                                                         |
| Geberspan                | nung "0"                       | -3 V 1,5 V                                                                                                    |
| Geberspan                | านng "1"                       | 2,5 V 24 V                                                                                                    |
| Geberfrequ               | enz                            | max. 250 kHz                                                                                                    |
| Potenzialtre             | ennung                         | 500 V (K-Bus/Netzspannung)                                                                                         |
| Spannungs                | versorgung für Elektronik      | über den K-Bus                                                                                                    |
| Stromaufna               | hme aus dem K-Bus              | typisch: 100 mA                                                                                                    |
| Stromaufna               | hme aus den Powerkontakten     | typisch: 20 mA                                                                                                    |
| Bitbreite im             | Eingangsprozessabbild          | 2 x 16 Bit Daten, 2 x 8 Bit Status                                                                                 |
| Bitbreite im             | Ausgangsprozessabbild          | 2 x 16 Bit Daten, 2 x 8 Bit Control                                                                                |
| Konfiguratio             | on                             | über den Buskoppler oder die Steuerung                                                                             |
| Gewicht                  |                                | ca. 100 g                                                                                                    |
| zulässiger l<br>Betrieb  | Jmgebungstemperaturbereich im  | 0°C + 55°C                                                                                                    |
| zulässiger l<br>Lagerung | Jmgebungstemperaturbereich bei | -25°C + 85°C                                                                                                    |
| zulässige re             | elative Luftfeuchtigkeit       | 95%, keine Betauung                                                                                                |
| Abmessung                | jen (B x H x T)                | ca. 27 mm x 100 mm x 70 mm (Breite angereiht: 24 mm)                                                               |
| Montage                  |                                | auf 35 mm Tragschiene nach EN                                                                                      |
| Vibrations-              | / Schockfestigkeit             | gemäß EN 60068-2-6 / EN 60068-2-27                                                                                 |
| EMV-Festig               | keit / Aussendung              | gemäß EN 61000-6-2 / EN 61000-6-4                                                                                  |
| Schutzart                |                                | IP 20                                                                                                    |
| Einbaulage               |                                | beliebig                                                                                                    |
| Zulassunge               | n/Kennzeichnungen              | CE, UKCA, EAC                                                                                                    |

\*) Real zutreffende Zulassungen/Kennzeichnungen siehe seitliches Typenschild (Produktbeschriftung).

# BECKHOFF

# 2.3 LED-Anzeigen

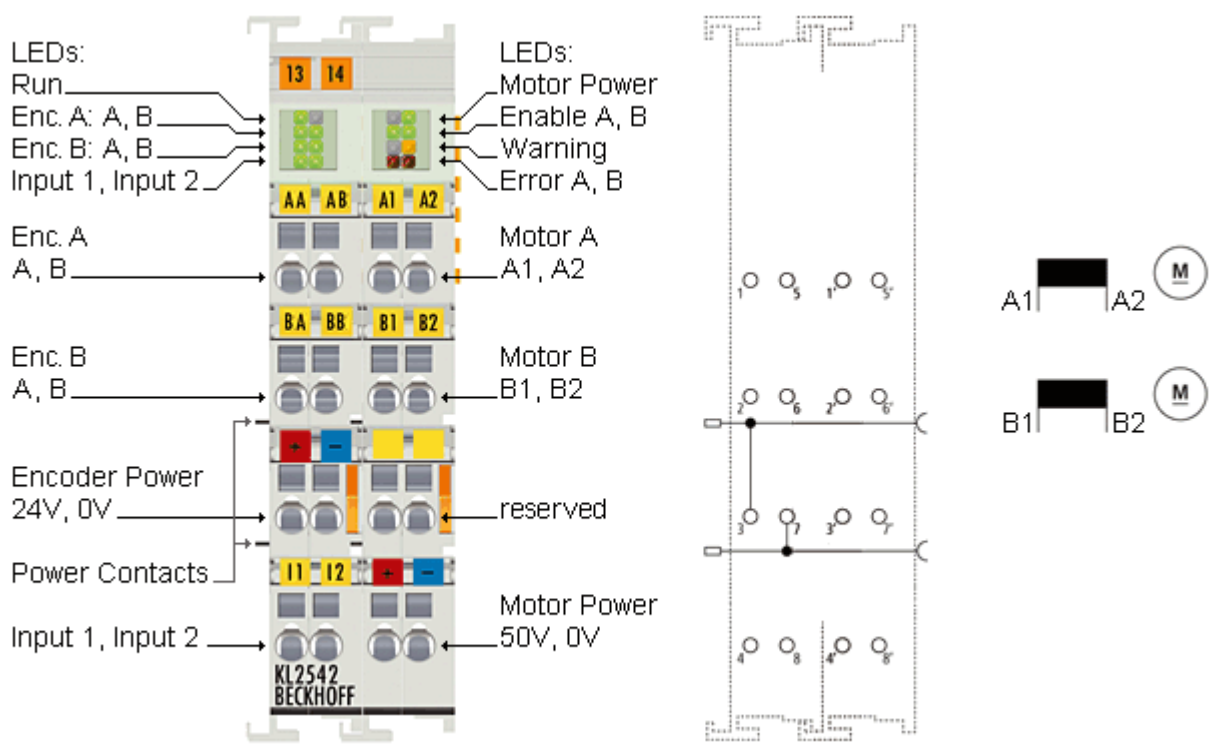

# Abb. 2: KL2542 - LED-Anzeigen

### Linkes LED-Prisma

| LED              | Anzeige                                            |                                                 |  |
|------------------|----------------------------------------------------|-------------------------------------------------|--|
| Run (grün)       | an                                                 | Datenübertragung auf dem K-Bus aktiv            |  |
| Enc. A: A (grün) | an Am Eingang A für Encoder A liegt ein Signal an. |                                                 |  |
| Enc. B: A (grün) | an                                                 | Am Eingang A für Encoder B liegt ein Signal an. |  |
| Input 1 (grün)   | ün) an Am Eingang 1 liegt ein Signal an.           |                                                 |  |
| -                | reserviert                                         |                                                 |  |
| Enc. A: B (grün) | an                                                 | Am Eingang B für Encoder A liegt ein Signal an. |  |
| Enc. B: B (grün) | an                                                 | Am Eingang B für Encoder B liegt ein Signal an. |  |
| Input 2 (grün)   | an                                                 | Am Eingang 2 liegt ein Signal an.               |  |

## **Rechtes LED-Prisma**

| LED                | Anzeige |                                                                                        |  |
|--------------------|---------|----------------------------------------------------------------------------------------|--|
| -                  | reservi | ert                                                                                    |  |
| Enable A (grün)    | aus     | Kanal 1 ist nicht freigeschaltet oder nicht betriebsbereit.                            |  |
|                    | an      | Kanal 1 ist freigeschaltet und betriebsbereit.                                         |  |
| -                  | reservi | ert                                                                                    |  |
| Error A (rot)      | an      | anstehender Fehler bei Kanal 1                                                         |  |
| Motor Power (grün) | aus     | Die Versorgungsspannung für den Motor ist nicht vorhanden (kleiner als 7 V).           |  |
|                    | an      | Die Versorgungsspannung für den Motor ist vorhanden (größer als 8 V).                  |  |
| Enable B (grün)    | aus     | Kanal 2 ist nicht freigeschaltet oder nicht betriebsbereit.                            |  |
|                    | an      | Kanal 2 ist freigeschaltet und betriebsbereit.                                         |  |
| Warning (gelb)     | an      | Die interne Temperatur ist größer als 80 °C oder die Versorgungsspannung ist gesunken. |  |
| Error B (rot)      | an      | anstehender Fehler bei Kanal 2                                                         |  |

# 3 Montage und Verdrahtung

# 3.1 Hinweise zum ESD-Schutz

## **HINWEIS**

## Zerstörung der Geräte durch elektrostatische Aufladung möglich!

Die Geräte enthalten elektrostatisch gefährdete Bauelemente, die durch unsachgemäße Behandlung beschädigt werden können.

- Sie müssen beim Umgang mit den Komponenten elektrostatisch entladen sein; vermeiden Sie außerdem die Federkontakte (s. Abb.) direkt zu berühren.
- Vermeiden Sie den Kontakt mit hoch isolierenden Stoffen (Kunstfaser, Kunststofffolien etc.)
- Beim Umgang mit den Komponenten ist auf gute Erdung der Umgebung zu achten (Arbeitsplatz, Verpackung und Personen)
- Jede Busstation muss auf der rechten Seite mit der Endklemme KL9010 abgeschlossen werden, um Schutzart und ESD-Schutz sicher zu stellen.

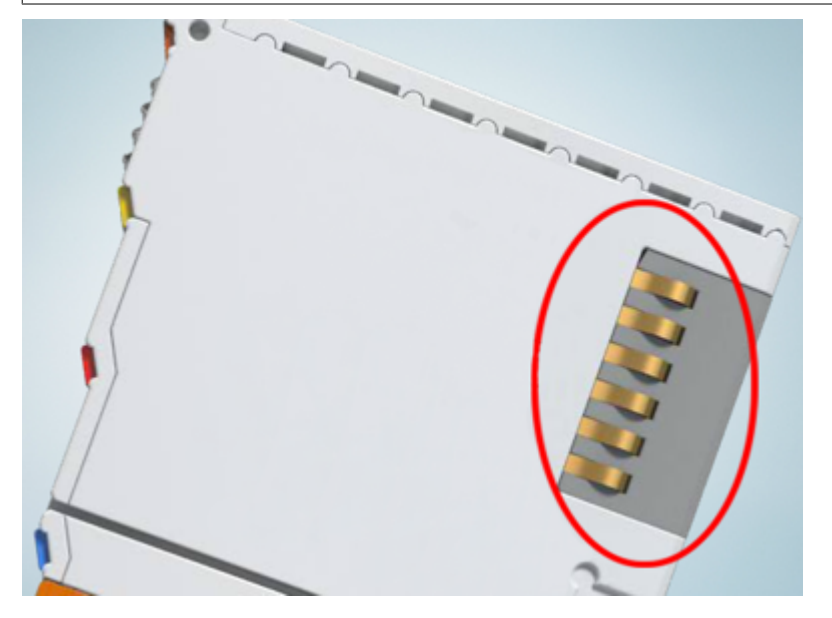

Abb. 3: Federkontakte der Beckhoff I/O-Komponenten

# **BECKHOFF**

# 3.2 Tragschienenmontage

# **WARNUNG**

# Verletzungsgefahr durch Stromschlag und Beschädigung des Gerätes möglich!

Setzen Sie das Busklemmen-System in einen sicheren, spannungslosen Zustand, bevor Sie mit der Montage, Demontage oder Verdrahtung der Busklemmen beginnen!

# Montage

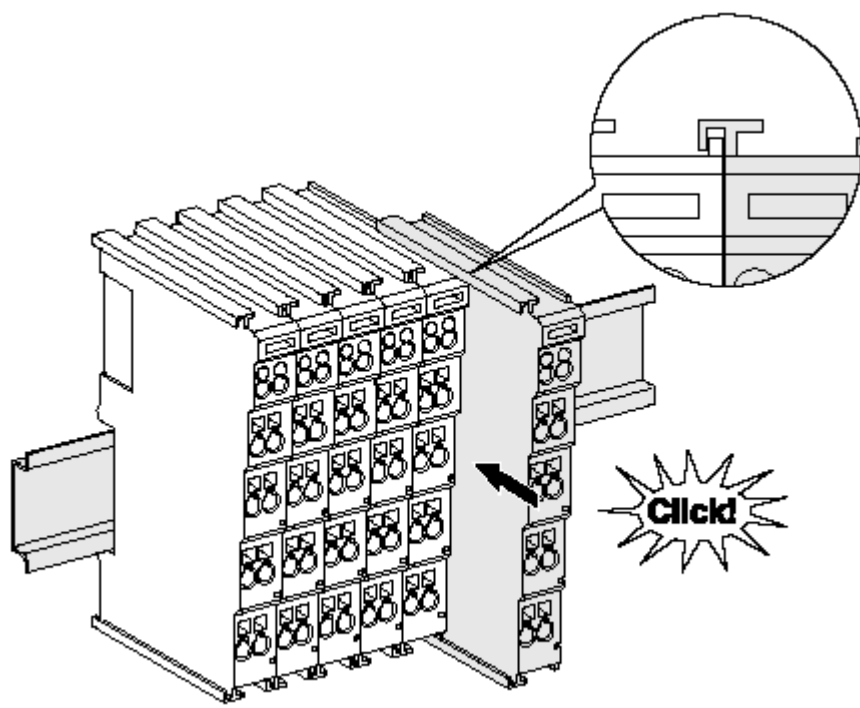

Abb. 4: Montage auf Tragschiene

Die Buskoppler und Busklemmen werden durch leichten Druck auf handelsübliche 35 mm Tragschienen (Hutschienen nach EN 60715) aufgerastet:

- 1. Stecken Sie zuerst den Feldbuskoppler auf die Tragschiene.
- 2. Auf der rechten Seite des Feldbuskopplers werden nun die Busklemmen angereiht. Stecken Sie dazu die Komponenten mit Nut und Feder zusammen und schieben Sie die Klemmen gegen die Tragschiene, bis die Verriegelung hörbar auf der Tragschiene einrastet.

Wenn Sie die Klemmen erst auf die Tragschiene schnappen und dann nebeneinander schieben ohne das Nut und Feder ineinander greifen, wird keine funktionsfähige Verbindung hergestellt! Bei richtiger Montage darf kein nennenswerter Spalt zwischen den Gehäusen zu sehen sein.

# Tragschienenbefestigung

Der Verriegelungsmechanismus der Klemmen und Koppler reicht in das Profil der Tragschiene hinein. Achten Sie bei der Montage der Komponenten darauf, dass der Verriegelungsmechanismus nicht in Konflikt mit den Befestigungsschrauben der Tragschiene gerät. Verwenden Sie zur Befestigung von Tragschienen mit einer Höhe von 7,5 mm unter den Klemmen und Kopplern flache Montageverbindungen wie Senkkopfschrauben oder Blindnieten.

## Demontage

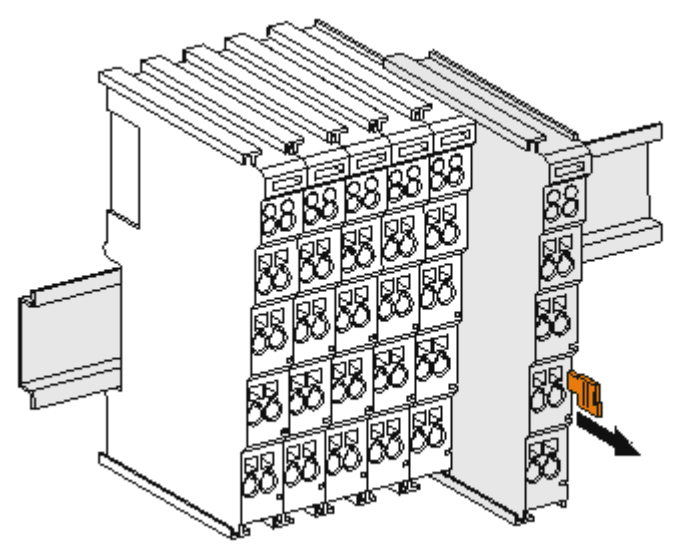

Abb. 5: Demontage von Tragschiene

Jede Klemme wird durch eine Verriegelung auf der Tragschiene gesichert, die zur Demontage gelöst werden muss:

- 1. Ziehen Sie die Klemme an ihren orangefarbigen Laschen ca. 1 cm von der Tragschiene herunter. Dabei wird die Tragschienenverriegelung dieser Klemme automatisch gelöst und Sie können die Klemme nun ohne großen Kraftaufwand aus dem Busklemmenblock herausziehen.
- 2. Greifen Sie dazu mit Daumen und Zeigefinger die entriegelte Klemme gleichzeitig oben und unten an den Gehäuseflächen und ziehen sie aus dem Busklemmenblock heraus.

#### Verbindungen innerhalb eines Busklemmenblocks

Die elektrischen Verbindungen zwischen Buskoppler und Busklemmen werden durch das Zusammenstecken der Komponenten automatisch realisiert:

- Die sechs Federkontakte des K-Bus/E-Bus übernehmen die Übertragung der Daten und die Versorgung der Busklemmenelektronik.
- Die Powerkontakte übertragen die Versorgung für die Feldelektronik und stellen so innerhalb des Busklemmenblocks eine Versorgungsschiene dar. Die Versorgung der Powerkontakte erfolgt über Klemmen auf dem Buskoppler (bis 24 V) oder für höhere Spannungen über Einspeiseklemmen.

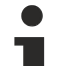

### Powerkontakte

Beachten Sie bei der Projektierung eines Busklemmenblocks die Kontaktbelegungen der einzelnen Busklemmen, da einige Typen (z.B. analoge Busklemmen oder digitale 4-Kanal-Busklemmen) die Powerkontakte nicht oder nicht vollständig durchschleifen. Einspeiseklemmen (KL91xx, KL92xx bzw. EL91xx, EL92xx) unterbrechen die Powerkontakte und stellen so den Anfang einer neuen Versorgungsschiene dar.

#### **PE-Powerkontakt**

Der Powerkontakt mit der Bezeichnung PE kann als Schutzerde eingesetzt werden. Der Kontakt ist aus Sicherheitsgründen beim Zusammenstecken voreilend und kann Kurzschlussströme bis 125 A ableiten.

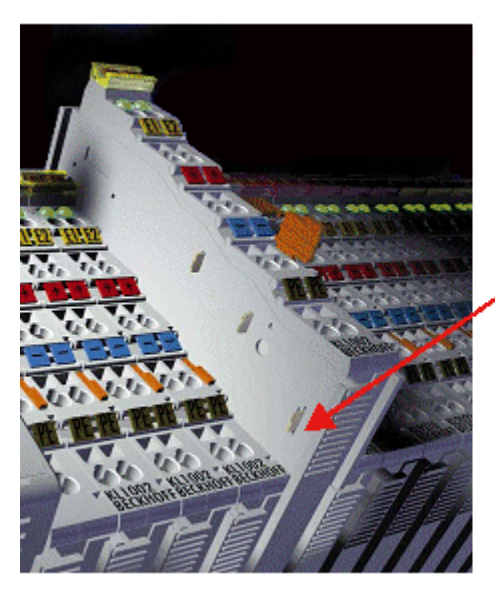

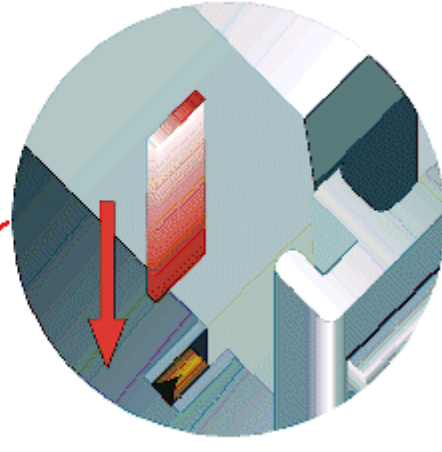

### Abb. 6: Linksseitiger Powerkontakt

# **HINWEIS**

# Beschädigung des Gerätes möglich

Beachten Sie, dass aus EMV-Gründen die PE-Kontakte kapazitiv mit der Tragschiene verbunden sind. Das kann bei der Isolationsprüfung zu falschen Ergebnissen und auch zur Beschädigung der Klemme führen (z. B. Durchschlag zur PE-Leitung bei der Isolationsprüfung eines Verbrauchers mit 230 V Nennspannung). Klemmen Sie zur Isolationsprüfung die PE- Zuleitung am Buskoppler bzw. der Einspeiseklemme ab! Um weitere Einspeisestellen für die Prüfung zu entkoppeln, können Sie diese Einspeiseklemmen entriegeln und mindestens 10 mm aus dem Verbund der übrigen Klemmen herausziehen.

# **WARNUNG**

## Verletzungsgefahr durch Stromschlag!

Der PE-Powerkontakt darf nicht für andere Potentiale verwendet werden!

# 3.3 Anschluss

# 3.3.1 Anschlusstechnik

### **WARNUNG**

# Verletzungsgefahr durch Stromschlag und Beschädigung des Gerätes möglich!

Setzen Sie das Busklemmen-System in einen sicheren, spannungslosen Zustand, bevor Sie mit der Montage, Demontage oder Verdrahtung der Busklemmen beginnen!

## Übersicht

Mit verschiedenen Anschlussoptionen bietet das Busklemmensystem eine optimale Anpassung an die Anwendung:

- Die Klemmen der Serien ELxxxx und KLxxxx mit Standardverdrahtung enthalten Elektronik und Anschlussebene in einem Gehäuse.
- Die Klemmen der Serien ESxxxx und KSxxxx haben eine steckbare Anschlussebene und ermöglichen somit beim Austausch die stehende Verdrahtung.
- Die High-Density-Klemmen (HD-Klemmen) enthalten Elektronik und Anschlussebene in einem Gehäuse und haben eine erhöhte Packungsdichte.

### Standardverdrahtung (ELxxxx / KLxxxx)

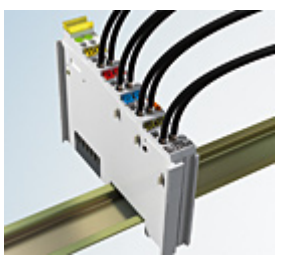

Abb. 7: Standardverdrahtung

Die Klemmen der Serien ELxxxx und KLxxxx sind seit Jahren bewährt und integrieren die schraublose Federkrafttechnik zur schnellen und einfachen Montage.

### Steckbare Verdrahtung (ESxxxx / KSxxxx)

![](_page_14_Picture_17.jpeg)

Abb. 8: Steckbare Verdrahtung

Die Klemmen der Serien ESxxxx und KSxxxx enthalten eine steckbare Anschlussebene.

Montage und Verdrahtung werden wie bei den Serien ELxxxx und KLxxxx durchgeführt.

Im Servicefall erlaubt die steckbare Anschlussebene, die gesamte Verdrahtung als einen Stecker von der Gehäuseoberseite abzuziehen.

Das Unterteil kann, über das Betätigen der Entriegelungslasche, aus dem Klemmenblock herausgezogen werden.

Die auszutauschende Komponente wird hineingeschoben und der Stecker mit der stehenden Verdrahtung wieder aufgesteckt. Dadurch verringert sich die Montagezeit und ein Verwechseln der Anschlussdrähte ist ausgeschlossen.

Die gewohnten Maße der Klemme ändern sich durch den Stecker nur geringfügig. Der Stecker trägt ungefähr 3 mm auf; dabei bleibt die maximale Höhe der Klemme unverändert.

Eine Lasche für die Zugentlastung des Kabels stellt in vielen Anwendungen eine deutliche Vereinfachung der Montage dar und verhindert ein Verheddern der einzelnen Anschlussdrähte bei gezogenem Stecker.

Leiterquerschnitte von 0,08 mm<sup>2</sup> bis 2,5 mm<sup>2</sup> können weiter in der bewährten Federkrafttechnik verwendet werden.

Übersicht und Systematik in den Produktbezeichnungen der Serien ESxxxx und KSxxxx werden wie von den Serien ELxxxx und KLxxxx bekannt weitergeführt.

### High-Density-Klemmen (HD-Klemmen)

![](_page_15_Picture_7.jpeg)

Abb. 9: High-Density-Klemmen

Die Klemmen dieser Baureihe mit 16 Klemmstellen zeichnen sich durch eine besonders kompakte Bauform aus, da die Packungsdichte auf 12 mm doppelt so hoch ist wie die der Standard-Busklemmen. Massive und mit einer Aderendhülse versehene Leiter können ohne Werkzeug direkt in die Federklemmstelle gesteckt werden.

![](_page_15_Picture_10.jpeg)

# Verdrahtung HD-Klemmen

Die High-Density-Klemmen der Serien ELx8xx und KLx8xx unterstützen keine steckbare Verdrahtung.

## Ultraschall-litzenverdichtete Leiter

### Ultraschall-litzenverdichtete Leiter

An die Standard- und High-Density-Klemmen können auch ultraschall-litzenverdichtete (ultraschallverschweißte) Leiter angeschlossen werden. Beachten Sie die Tabellen zum <u>Leitungsquerschnitt</u> [▶ <u>17]</u>!

# 3.3.2 Verdrahtung

**WARNUNG** 

### Verletzungsgefahr durch Stromschlag und Beschädigung des Gerätes möglich!

Setzen Sie das Busklemmen-System in einen sicheren, spannungslosen Zustand, bevor Sie mit der Montage, Demontage oder Verdrahtung der Busklemmen beginnen!

## Klemmen für Standardverdrahtung ELxxxx/KLxxxx und für steckbare Verdrahtung ESxxxx/KSxxxx

![](_page_16_Figure_3.jpeg)

Abb. 10: Anschluss einer Leitung an eine Klemmstelle

Bis zu acht Klemmstellen ermöglichen den Anschluss von massiven oder feindrähtigen Leitungen an die Busklemme. Die Klemmstellen sind in Federkrafttechnik ausgeführt. Schließen Sie die Leitungen folgendermaßen an:

- 1. Öffnen Sie eine Klemmstelle, indem Sie einen Schraubendreher gerade bis zum Anschlag in die viereckige Öffnung über der Klemmstelle drücken. Den Schraubendreher dabei nicht drehen oder hin und her bewegen (nicht hebeln).
- 2. Der Draht kann nun ohne Widerstand in die runde Klemmenöffnung eingeführt werden.
- 3. Durch Rücknahme des Druckes schließt sich die Klemmstelle automatisch und hält den Draht sicher und dauerhaft fest.

Den zulässigen Leiterquerschnitt entnehmen Sie der nachfolgenden Tabelle.

| Klemmengehäuse                                     | ELxxxx, KLxxxx           | ESxxxx, KSxxxx           |
|----------------------------------------------------|--------------------------|--------------------------|
| Leitungsquerschnitt (massiv)                       | 0,08 2,5 mm <sup>2</sup> | 0,08 2,5 mm <sup>2</sup> |
| Leitungsquerschnitt (feindrähtig)                  | 0,08 2,5 mm <sup>2</sup> | 0,08 2,5 mm <sup>2</sup> |
| Leitungsquerschnitt (Aderleitung mit Aderendhülse) | 0,14 1,5 mm <sup>2</sup> | 0,14 1,5 mm <sup>2</sup> |
| Abisolierlänge                                     | 8 9 mm                   | 9 10 mm                  |

### High-Density-Klemmen (<u>HD-Klemmen [▶ 16]</u>) mit 16 Klemmstellen

Bei den HD-Klemmen erfolgt der Leiteranschluss bei massiven Leitern werkzeuglos, in Direktstecktechnik, das heißt der Leiter wird nach dem Abisolieren einfach in die Klemmstelle gesteckt. Das Lösen der Leitungen erfolgt, wie bei den Standardklemmen, über die Kontakt-Entriegelung mit Hilfe eines Schraubendrehers. Den zulässigen Leiterquerschnitt entnehmen Sie der nachfolgenden Tabelle.

| Klemmengehäuse                                     | HD-Gehäuse                                 |
|----------------------------------------------------|--------------------------------------------|
| Leitungsquerschnitt (massiv)                       | 0,08 1,5 mm <sup>2</sup>                   |
| Leitungsquerschnitt (feindrähtig)                  | 0,25 1,5 mm <sup>2</sup>                   |
| Leitungsquerschnitt (Aderleitung mit Aderendhülse) | 0,14 0,75 mm <sup>2</sup>                  |
| Leitungsquerschnitt (ultraschall-litzenverdichtet) | nur 1,5 mm² (siehe <u>Hinweis [▶ 16]</u> ) |
| Abisolierlänge                                     | 8 9 mm                                     |

# BECKHOFF

# 3.3.3 Anschlussbelegung

# **WARNUNG**

# Verletzung durch Stromschlag und Beschädigung des Gerätes möglich!

Setzen Sie das Busklemmen-System in einen sicheren, spannungslosen Zustand, bevor Sie mit der Montage, Demontage oder Verdrahtung der Busklemmen beginnen!

![](_page_17_Figure_6.jpeg)

Abb. 11: KL2542 - Anschlussbelegung

# Linker Gehäuseteil

| Klemmstelle         | Nr. | Anschluss für                                                                                                    |
|---------------------|-----|----------------------------------------------------------------------------------------------------|
| Encoder A, A        | 1   | Encoder A, Anschluss A                                                                                                    |
| Encoder B, A        | 2   | Encoder B, Anschluss A                                                                                                    |
| Encoder Power +24 V | 3   | Encoder-Versorgung (von positivem Powerkontakt)                                                                                                    |
| Input 1             | 4   | Digitaler Eingang 1 (24 V <sub>DC</sub> ).<br>Der aktuelle Counter-Wert wird als Referenzmarke im Latch-Register<br>gespeichert, wenn im Control-Byte das Bit <u>CB.1 [▶ 30]</u> gesetzt ist und eine<br>steigende Flanke am digitalen Eingang 1 auftritt.        |
| Encoder A, B        | 5   | Encoder A, Anschluss B                                                                                                    |
| Encoder B, B        | 6   | Encoder B, Anschluss B                                                                                                    |
| Encoder Power 0 V   | 7   | Encoder-Versorgung (von negativem Powerkontakt)                                                                                                    |
| Input 2             | 8   | Digitaler Eingang 2 (24 V <sub>DC</sub> ).<br>Der aktuelle Counter-Wert wird als Referenzmarke im Latch-Register<br>gespeichert, wenn im Control-Byte das Bit <u>CB.2</u> [▶ <u>30]</u> gesetzt ist und eine<br>steigende Flanke am digitalen Eingang 2 auftritt. |

# Rechter Gehäuseteil

| Klemmstelle      | Nr. | Anschluss für                                                  |
|------------------|-----|----------------------------------------------------------------|
| Motor A, A1      | 1'  | Motor A, Anschluss A1                                          |
| Motor B, B1      | 2'  | Motor B, Anschluss B1                                          |
| n. c.            | 3'  | reserviert                                                     |
| Motor Power 48 V | 4'  | Einspeisung für Motorversorgung (maximal +48 V <sub>DC</sub> ) |
| Motor A, A2      | 5'  | Motor A, Anschluss A2                                          |
| Motor B, B2      | 6'  | Motor B, Anschluss B2                                          |
| n. c.            | 7'  | reserviert                                                     |
| Motor Power 0 V  | 8'  | Einspeisung für Motorversorgung (0 V <sub>DC</sub> )           |

# **▲ VORSICHT**

# Gefahr für Personen, Umwelt oder Geräte!

Falls die K-Bus-Spannung (5 V, gespeist aus der Buskopplerversorgungsspannung Us) ausfällt, werden die Ausgangstreiber nicht zurückgesetzt! Dies bedeutet, dass die Motoren nicht gestoppt werden falls sie in Bewegung sind!

## Power-Kontakte

Die Spannung Up der Powerkontakte (+24 V<sub>DC</sub>) versorgt folgende Verbraucher:

- Inkremental-Encoder (Klemmstelle 3 und 7)
- digitale Eingänge (Klemmstelle 4 und 8)
- Ausgangstreiber der DC-Motor-Endstufe

# **▲ VORSICHT**

## Beachten Sie die Reihenfolge der Versorgungsspannungen!

Die Spannung Up muss an den Power-Kontakten schon anliegen wenn die K-Bus-Spannung eingeschaltet wird, damit interne Schaltkreise (Endstufentreiber) initialisiert werden können. Ist das applikationsbedingt nicht möglich (Versorgung wird z. B. über Not-Aus-Kreis geschaltet), führt die Klemme nach dem Hochfahren des Systems einen Software-Reset durch. Wenn die Spannung Up an den Powerkontakten ausfällt, wir dies im Register 0 durch Bit <u>R0.14 [▶ 34]</u> angezeigt. Das Wiederkehren der Spannung wird automatisch erkannt und eine Initialisierung durchgeführt.

# 3.4 Entsorgung

![](_page_18_Picture_16.jpeg)

Mit einer durchgestrichenen Abfalltonne gekennzeichnete Produkte dürfen nicht in den Hausmüll. Das Gerät gilt bei der Entsorgung als Elektro- und Elektronik-Altgerät. Die nationalen Vorgaben zur Entsorgung von Elektro- und Elektronik-Altgeräten sind zu beachten.

# 4 Konfigurations-Software KS2000

# 4.1 KS2000 - Einführung

Die Konfigurations-Software <u>KS2000</u> ermöglicht die Projektierung, Inbetriebnahme und Parametrierung von Feldbuskopplern und den dazugehörigen Busklemmen sowie der Feldbus Box Module. Die Verbindung zwischen Feldbuskoppler / Feldbus Box und PC wird über ein serielles Konfigurationskabel oder über den Feldbus hergestellt.

![](_page_19_Picture_5.jpeg)

Abb. 12: Konfigurations-Software KS2000

# Projektierung

Sie können mit der Konfigurations-Software KS2000 die Feldbusstationen offline projektieren, das heißt vor der Inbetriebnahme den Aufbau der Feldbusstation mit sämtlichen Einstellungen der Buskoppler und Busklemmen bzw. der Feldbus Box Module vorbereiten. Diese Konfiguration kann später in der Inbetriebnahmephase per Download an die Feldbusstation übertragen werden. Zur Dokumentation wird Ihnen der Aufbau der Feldbusstation, eine Stückliste der verwendeten Feldbus-Komponenten, eine Liste der von Ihnen geänderten Parameter etc. aufbereitet. Bereits existierende Feldbusstationen stehen nach einem Upload zur weiteren Bearbeitung zur Verfügung.

# Parametrierung

KS2000 bietet auf einfache Art den Zugriff auf die Parameter einer Feldbusstation: Für sämtliche Buskoppler und alle intelligenten Busklemmen sowie Feldbus Box Module stehen spezifische Dialoge zur Verfügung, mit deren Hilfe die Einstellungen leicht modifiziert werden können. Alternativ haben Sie vollen Zugriff auf sämtliche internen Register. Die Bedeutung der Register entnehmen Sie bitte der Registerbeschreibung.

### Inbetriebnahme

KS2000 erleichtert die Inbetriebnahme von Maschinenteilen bzw. deren Feldbusstationen: Projektierte Einstellungen können per Download auf die Feldbus-Module übertragen werden. Nach dem *Login* auf die Feldbusstation besteht die Möglichkeit, Einstellungen an Koppler, Klemmen und Feldbus Box Modulen direkt *online* vorzunehmen. Dazu stehen die gleichen Dialoge und der Registerzugriff wie in der Projektierungsphase zur Verfügung.

KS2000 bietet den Zugriff auf die Prozessabbilder von Buskoppler und Feldbus Box:

- Sie können per Monitoring das Ein- und Ausgangsabbild beobachten.
- Zur Inbetriebnahme der Ausgangsmodule können im Ausgangsprozessabbild Werte vorgegeben werden.

Sämtliche Möglichkeiten des Online-Modes können parallel zum eigentlichen Feldbus-Betrieb der Feldbusstation vorgenommen werden. Das Feldbus-Protokoll hat dabei natürlich stets die höhere Priorität.

# 4.2 Parametrierung mit KS2000

Verbinden Sie Konfigurationsschnittstelle Ihres Feldbuskopplers über das Konfigurationskabel mit der seriellen Schnittstelle Ihres PCs und starten Sie die Konfigurations-Software *KS2000*.

![](_page_20_Picture_10.jpeg)

Klicken Sie auf den Button *Login*. Die Konfigurations-Software lädt nun die Informationen der angeschlossenen Feldbusstation. Im dargestellten Beispiel ist dies

- ein Buskoppler für Ethernet BK9000
- eine digitale Eingangsklemme KL1xx2
- eine zweikanalige DC-Motor-Endstufe KL2542
- eine Bus-Endklemme KL9010

# **BECKHOFF**

![](_page_21_Figure_2.jpeg)

Abb. 13: Darstellung der Feldbusstation in KS2000

Das linke Fenster der KS2000 zeigt die Klemmen der Feldbusstation in einer Baumstruktur an. Das rechte Fenster der KS2000 zeigt die Klemmen der Feldbusstation grafisch an.

Klicken Sie nun in der Baumstruktur des linken Fensters auf das Plus-Zeichen vor der Klemme, deren Parameter sie verändern möchten (im Beispiel Position 2).

![](_page_21_Picture_6.jpeg)

Abb. 14: KS2000 Baumzweig für Kanal 1 der KL2542

Für die KL2542 werden die Baumzweige Register, Einstellungen und ProcData angezeigt:

- <u>Register [) 26]</u> erlaubt den direkten Zugriff auf die Register der KL2542.
- Unter Einstellungen [) 23] finden Sie Dialogmasken zur Parametrierung der KL2542.
- <u>ProcData [) 27]</u> zeigt die Prozessdaten der KL2542.

# 4.3 Einstellungen

Einstellungen zur Parametrierung der KL2542.

| Pos.: 2 Kanal: 1<br>Typ: KL2542-0000                 | Firmware: Version 1 B               |            |  |  |  |  |  |  |  |
|------------------------------------------------------|-------------------------------------|------------|--|--|--|--|--|--|--|
| Einstellung für alle Kanäle dieser Klemme übernehmen |                                     |            |  |  |  |  |  |  |  |
| Betriebsmodus                                        | Registerwerte                       | Übernehmen |  |  |  |  |  |  |  |
| 🔽 Watchdog Timer aktiv                               | Anwender-Einschaltwert 0            |            |  |  |  |  |  |  |  |
| E Betrags-Vorzeichendarstellung                      | Schaltschwelle für Mixed Decay 20 % |            |  |  |  |  |  |  |  |
| E Anwender-Einschaltwert aktiv                       | Nennstrom des Motors 3500 mA        | =          |  |  |  |  |  |  |  |
| 🔽 Geschwindigkeitsregelung aktiv                     | max. Motorstrom 5000 mA             | =          |  |  |  |  |  |  |  |
| I - Regler aktiv                                     | Innenwiderstand des Motors 1,00 Ohm | 3          |  |  |  |  |  |  |  |
| 🔽 inneres Fenster für I-Regler aktiv                 | Kp - Faktor 1,0000                  | =          |  |  |  |  |  |  |  |
| 🔲 🔲 Drehmomentenüberwachung aktiv                    | inneres Fenster für I-Regler 18     | =          |  |  |  |  |  |  |  |
| 🔲 Überspannungsschutz aktiv                          | max. Wert für I-Regler 5 %          |            |  |  |  |  |  |  |  |
| 🔲 Anwenderskalierung aktiv                           | Zeitkonstante Tn für I-Regler 100   |            |  |  |  |  |  |  |  |
| 🔲 Herstellerskalierung aktiv                         | max. Drehmoment 10000               |            |  |  |  |  |  |  |  |
|                                                      | Anwender Offset                     | =          |  |  |  |  |  |  |  |
|                                                      | Anwender Gain 1,0000                | 1          |  |  |  |  |  |  |  |

Abb. 15: Einstellungen über KS2000

### Betriebsart

# Watchdog Timer aktiv (<u>R32.2 [) 36]</u>)

Hier können Sie den Watchdog deaktivieren (Default: aktiv). Wenn die DC-Motor-Endstufe bei aktivem Watchdog für 100 ms keine Prozessdaten von der Steuerung empfängt, löst der Watchdog aus und der Motor wird gestoppt.

### Betragsvorzeichendarstellung (<u>R32.3 [▶ 36]</u>)

Hier können Sie die Betragsvorzeichendarstellung aktivieren (Default: inaktiv).

### Anwendereinschaltwert aktiv (<u>R32.8 [▶ 36]</u>)

Hier können Sie den <u>Anwendereinschaltwert [> 24]</u> aktivieren (Default: inaktiv).

### Geschwindigkeitsregelung aktiv (<u>R32.15 [) 36]</u>)

Hier können Sie die Geschwindigkeitsregelung deaktivieren (Default: aktiv).

### I-Regler aktiv (<u>R32.14 [▶ 36]</u>)

Hier können Sie den I-Regler deaktivieren (Default: aktiv).

### Inneres Fenster für I-Regler aktiv (<u>R32.13 [) 36</u>])

Hier können Sie das innere Fenster des I-Reglers deaktivieren (Default: aktiv).

### Drehmomentüberwachung aktiv (<u>R32.9 [) 36]</u>)

Hier können Sie die Drehmomentüberwachung aktivieren (Default: inaktiv).

#### Überspannungsschutz aktiv (<u>R32.10 [▶ 36]</u>)

Hier können Sie für Kanal 2 den Überspannungsschutz (Chopper-Widerstand) aktivieren (Default: inaktiv).

#### Anwenderskalierung aktiv (<u>R32.0 [) 36]</u>)

Hier können Sie die Anwenderskalierung aktivieren (Default: inaktiv).

#### Herstellerskalierung aktiv (<u>R32.1 [▶ 36]</u>)

Hier können Sie die Herstellerskalierung aktivieren (Default: inaktiv).

#### Registerwerte

#### Anwendereinschaltwert (<u>R35 [▶ 37]</u>)

Hier können Sie den Anwendereinschaltwert für die Geschwindigkeit festlegen (Default: 0).

#### Schaltschwelle für MixedDecay (<u>R41 [▶ 37]</u>)

Hier können Sie die automatische Ausschaltschwelle für MixedDecay festlegen (Default: 20%).

#### Nennstrom des Motors (<u>R37 [) 37]</u>)

Hier können Sie den Nennstrom des Motors angeben. Default 3500 mA

#### Maximaler Motorstrom (<u>R36 [▶ 37]</u>)

Hier können Sie den maximalen Spulenstrom des Motors angeben. Default 5000 mA

#### Innenwiderstand des Motors (R40 [) 37])

Hier können Sie den Innenwiderstand des Motors angeben (Default: 1 Ohm).

### Kp-Faktor (<u>R42 [) 37]</u>)

Hier können Sie den Kp-Faktor der internen Geschwindigkeitsregelung festlegen (Default: 1).

#### Inneres Fenster für I-Regler (R43 [) 38])

Hier können Sie den Kp-Faktor der internen Geschwindigkeitsregelung festlegen (Default: 1%). Der I-Anteil der Geschwindigkeitsregelung wird zum Nullpunkt hin abgeschwächt. Dieses Register gibt den Wert an, ab dem die Abschwächung aktiviert wird.

### Maximaler Wert für I-Regler (<u>R44 [▶ 38]</u>)

Hier können Sie den größten Wert festlegen, den der I-Anteil annehmen kann (Default: 5%).

#### Zeitkonstante Tn für I-Regler (<u>R45 [) 38]</u>)

Hier können Sie die Zeitkonstante Tn festlegen (Default: 100). Die Zeitkonstante steuert das Zeitverhalten des I-Reglers.

# Maximales Drehmoment (<u>R38 [▶ 37]</u>)

Hier können Sie das maximales Drehmoment für die Applikation festlegen (Default: 10000), siehe Beschreibung von Register R2 [ $\blacktriangleright$ \_34]. Steigt der aktuelle Wert (Register R2) über diese Schwelle, wird bei deaktivierter <u>Drehmomentüberwachung</u> [ $\blacktriangleright$ \_34] nur eine Warnung ausgegeben (<u>SB1.5</u> [ $\blacktriangleright$ \_30]=1 und <u>R0.13=1</u> [ $\blacktriangleright$ \_34]). Ist die Drehmomentüberwachung aktiv (<u>R32.9</u> [ $\blacktriangleright$ \_36]=1), wird der Motor stromlos geschaltet und ein Fehler ausgegeben (<u>SB1.6</u> [ $\blacktriangleright$ \_30]=1 und <u>R0.13</u> [ $\blacktriangleright$ \_34]=1).

### Anwender-Offset (<u>R33 [▶ 36]</u>)

Hier können Sie den Offset für die Anwender-Skalierung festlegen (Default: 0).

### Anwender-Gain (<u>R34 [▶ 37]</u>)

Hier können Sie den Verstärkungsfaktor (Gain) für die Anwender-Skalierung festlegen (Default: 1).

![](_page_25_Picture_1.jpeg)

# 4.4 Register

Unter *Register* können Sie direkt auf die Register der KL2542 zugreifen. Die Bedeutung der Register entnehmen Sie bitte der <u>Registerübersicht [▶ 32]</u>.

| Beckhoff K52000                         |                                      |                             |
|-----------------------------------------|--------------------------------------|-----------------------------|
| 🏙 Projekt Online Optionen Hilfe         |                                      |                             |
|                                         | *   ?                                |                             |
| Et = Pos0: BK9000-0000 ()               |                                      |                             |
|                                         | Reaister                             | <u> </u>                    |
| Pos2: KL2542-0000 (2 Kanal intelligent) | Offset HEX LIINT BIN Description     |                             |
| Ė… Kanal 1                              |                                      | -                           |
| Register                                |                                      | -                           |
| Einstellungen                           | 002 0x0000 0 0000 0000 0000 0000     |                             |
| ProcData                                | 003 0x0000 0 0000 0000 0000 0000     |                             |
| 🗄 Kanal 2                               | 004 0x0000 0 0000 0000 0000 0000     |                             |
| Pos 3: KL 9010-0000 (Endklemme)         | 005 0x0016 22 0000 0000 0001 0110    |                             |
|                                         | 006 0x0010 16 0000 0000 0001 0000    |                             |
|                                         | 007 0x0000 0 0000 0000 0000 0000     |                             |
|                                         | 008 0x09EE 2542 0000 1001 1110 1110  |                             |
|                                         | 009 0x3141 12609 0011 0001 0100 0001 |                             |
|                                         | 010 0x0130 304 0000 0001 0011 0000   |                             |
|                                         | 011 0x0218 536 0000 0010 0001 1000   |                             |
|                                         | 012 0x1800 6144 0001 1000 0000 0000  |                             |
|                                         | 013 0x0004 4 0000 0000 0100          |                             |
|                                         | 014 0x0000 0 0000 0000 0000 0000     |                             |
|                                         | 015 0x7F80 32640 0111 1111 1000 0000 |                             |
|                                         |                                      |                             |
|                                         |                                      |                             |
|                                         |                                      |                             |
|                                         |                                      |                             |
|                                         |                                      |                             |
|                                         |                                      |                             |
|                                         |                                      |                             |
|                                         |                                      |                             |
|                                         |                                      |                             |
|                                         |                                      | <ul> <li>Refresh</li> </ul> |
| <u>  </u>                               |                                      |                             |
| Online                                  |                                      |                             |
| Check diagnostic data OK                |                                      |                             |
| Status                                  | Online 13.01.2006                    | 16:55 //.                   |

Abb. 16: Registeransicht in KS2000

# 4.5 Prozessdaten

Unter *ProcData* werden das Status-Byte (Status), das Control-Byte (Ctrl) und die Prozessdaten (Data) in einer Baumstruktur dargestellt.

| Proze | essgaten        |           |          |          |           |        |          |
|-------|-----------------|-----------|----------|----------|-----------|--------|----------|
| Po:   | s Typ           | E-Adresse | Wert     | Bitlänge | A-Adresse | Wert   | Bitlänge |
|       | 2 📲 KL2542-0000 |           |          |          |           |        |          |
|       | 😵 Kanal 1       |           |          |          |           |        |          |
|       | 🔷 Status        | 0.0       | 0×00     | 8        |           |        |          |
|       | 🔷 Data In       | 2.0       | 🚱 0x0000 | 16       |           |        |          |
|       | <b>♦↓</b> Ctrl  |           |          |          | 0.0       | 0x00   | 8        |
|       | 🚬 🔶 Data Out    |           |          |          | 2.0       | 0×0000 | 16       |
|       | 😽 Kanal 2       |           |          |          |           |        |          |
|       | 📢 Status        | 4.0       | 0×00     | 8        |           |        |          |
|       | 🔶 Data In       | 6.0       | 0×0000   | 16       |           |        |          |
|       | <b>♦</b> ↓ Ctrl |           |          |          | 4.0       | 0×00   | 8        |
|       | 🗣 Data Out      |           |          |          | 6.0       | 0×0000 | 16       |

## Abb. 17: ProcData

Die Lesebrille markiert die Daten, die gerade im Feld Verlauf graphisch dargestellt werden.

![](_page_26_Figure_7.jpeg)

### Abb. 18: Feld Verlauf

Im Feld Wert wird der aktuelle Eingangswert numerisch dargestellt.

| - <u>W</u> ert<br>Dezimal | 0                   | <u>E</u> instellungen |
|---------------------------|---------------------|-----------------------|
| Hexadezimal               | 0x0000              |                       |
| Binär                     | 0000 0000 0000 0000 |                       |

### Abb. 19: Feld Wert

Ausgangswerte könne sie durch Eingabe oder über den Fader verändern.

| _ <u>₩</u> ert<br>Dezimal |        | <u>E</u> instellungen |
|---------------------------|--------|-----------------------|
| Hexadezimal               | 0x0000 |                       |
| Binär                     |        |                       |

Abb. 20: Feld Wert

# 

# Gefahr für Personen, Umwelt oder Geräte!

Beachten Sie, das Verändern von Ausgangswerten (Forcen) direkten Einfluss auf Ihre Automatisierungsanwendung haben kann. Nehmen Sie nur Veränderungen an den Ausgangswerten vor, wenn Sie sich sicher sind, das Ihr Anlagenzustand dies erlaubt und keine Gefährdung von Mensch oder Maschine besteht!

Nach Drücken der Schaltfläche *Einstellungen* können Sie die numerische Darstellungsform auf hexadezimal, dezimal oder binär einstellen.

| Einstellungen | ×         |
|---------------|-----------|
| Anzeige       | OK        |
|               | Abbrechen |

Abb. 21: Einstellungen

# 5 Zugriff aus dem Anwenderprogramm

# 5.1 Prozessabbild

# Komplexes Mapping

Die KL2542 stellen sich im komplexen Prozessabbild mit mindestens 6 Byte Ein- und 6 Byte Ausgangsdaten dar. Diese sind wie folgt aufgeteilt:

| Byte-0ffset (ohne Word-Ali-<br>gnment) | Byte-0ffset (mit Word-Ali-<br>gnment*) | Format | Eingangsdaten     | Ausgangsdaten     |
|----------------------------------------|----------------------------------------|--------|-------------------|-------------------|
| 0                                      | 0                                      | Byte   | <u>SB1 [▶ 30]</u> | <u>CB1 [▶ 30]</u> |
| 1                                      | 2                                      | Wort   | DataIN1           | DataOUT1          |
| 3                                      | 4                                      | Byte   | <u>SB2 [} 32]</u> | <u>CB2 [} 32]</u> |
| 4                                      | 6                                      | Wort   | DataIN2           | DataOUT2          |

## **Kompaktes Mapping**

Die KL2542 stellen sich im kompakten Prozessabbild mit mindestens 6 Byte Ausgangsdaten dar. Diese sind wie folgt aufgeteilt:

| Byte-0ffset (ohne Word-Ali-<br>gnment) | Byte-0ffset (mit Word-Ali-<br>gnment*) | Format | Eingangsdaten | Ausgangsdaten     |
|----------------------------------------|----------------------------------------|--------|---------------|-------------------|
| 0                                      | 0                                      | Byte   | -             | <u>CB1 [} 30]</u> |
| 1                                      | 2                                      | Wort   | -             | DataOUT1          |
| 3                                      | 4                                      | Byte   | -             | <u>CB2 [} 32]</u> |
| 4                                      | 6                                      | Wort   | -             | DataOUT2          |

\*) Word-Alignment: Der Buskoppler legt Worte auf gerade Byte-Adressen

### Legende

SB n: Status-Byte des Kanals n CB n: Control-Byte des Kanals n DataIN n: Eingangswort des Kanals n DataOUT n: Ausgangswort des Kanals n

![](_page_28_Picture_13.jpeg)

# Control-Bytes

Ein Betrieb der KL2542 ohne Control-Bytes ist nicht möglich, da die Control-Bytes für die Freigabe der Kanäle erforderlich sind. Auch wenn Sie Ihren Buskoppler auf kompaktes Prozessabbild einstellen, werden KL2542 mit ihrem Control-Bytes dargestellt!

# 5.2 Control- und Status-Byte

Kanal 1

# Prozessdatenbetrieb

### **Control-Byte 1 (bei Prozessdatenbetrieb)**

Das Control-Byte 1 (CB1) befindet sich im <u>Ausgangsabbild [▶ 29]</u> und wird von der Steuerung zur Klemme übertragen.

| Bit  | CB1.7    | CB1.6 | CB1.5  | CB1.4     | CB1.3    | CB1.2    | CB1.1  | CB1.0    |
|------|----------|-------|--------|-----------|----------|----------|--------|----------|
| Name | RegAcces | Reset | Enable | GetLatchD | enLatch  | enLatch  | SetPos | disMixed |
|      | S        |       |        | ata       | FallEdge | RiseEdge |        | DecayMan |

# Legende

| Bit   | Name              | Besch            | reibung                                                                                                    |
|-------|-------------------|------------------|----------------------------------------------------------------------------------------------------|
| CB1.7 | RegAccess         | 0 <sub>bin</sub> | Registerkommunikation ausgeschaltet (Prozessdatenbetrieb)                                                                                                    |
| CB1.6 | Reset             | 1 <sub>bin</sub> | alle aufgetretenen Fehler werden durch das Setzen dieses Bits<br>zurückgesetzt (steigende Flanke)                                                                                                    |
| CB1.5 | Enable            | 1 <sub>bin</sub> | Schaltet den Kanal 1 frei                                                                                                    |
| CB1.4 | GetLatchData      | 0 <sub>bin</sub> | die aktuelle Position in die Eingangsprozessdaten einblenden                                                                                                    |
|       |                   | 1 <sub>bin</sub> | den aktuellen Latch-Wert in die Eingangsprozessdaten einblenden                                                                                                    |
| CB1.3 | enLatch FallEdge  | 1 <sub>bin</sub> | externes Latch-Ereignis ist freigeschaltet (bei fallender Flanke<br>des Latch-Eingangs speichert die Klemme die aktuelle Position)                                                                                                    |
| CB1.2 | enLatch RiseEdge  | 1 <sub>bin</sub> | externes Latch-Ereignis ist freigeschaltet (bei steigender Flanke<br>des Latch-Eingangs speichert die Klemme die aktuelle Position)<br>ACHTUNG: höhere Priorität als CB1.3!                                                             |
| CB1.1 | SetPos            | 1 <sub>bin</sub> | Positionswert wird mit Register <u>R1 [▶ 34]</u> gesetzt (steigende Flanke)                                                                                                    |
| CB1.0 | disMixed DecayMan | 0 <sub>bin</sub> | Motoransteuerung über 2 gepulste Transistoren pro Halbwelle                                                                                                    |
|       |                   | 1 <sub>bin</sub> | Motoransteuerung über 1 gepulsten und einen<br>durchgeschalteten Transistor pro Halbwelle (Manuelle<br>Deaktivierung. Die automatische Deaktivierung erfolgt bei einer<br>Schwelle, die mit Register <u>R41 [▶37]</u> festgelegt wird). |

### Status-Byte 1 (bei Prozessdatenbetrieb)

Das Status-Byte 1 (SB1) befindet sich im Eingangsabbild [▶ 29] und wird von der Klemme zur Steuerung übertragen.

| Bit  | SB1.7     | SB1.6 | SB1.5   | SB1.4 | SB1.3     | SB1.2      | SB1.1           | SB1.0    |
|------|-----------|-------|---------|-------|-----------|------------|-----------------|----------|
| Name | RegAccess | Error | Warning | Ready | LatchData | LatchValid | SetPos<br>Ready | Input E1 |

# **BECKHOFF**

# Legende

| Bit   | Name         | Beschi           | reibung                                                                                                    |
|-------|--------------|------------------|----------------------------------------------------------------------------------------------------|
| SB1.7 | RegAccess    | 0 <sub>bin</sub> | Quittung für Prozessdatenbetrieb                                                                                                    |
| SB1.6 | Error        | 1 <sub>bin</sub> | ein Fehler ist aufgetreten (wird im Statuswort in Register R0<br>angezeigt)                                                                                                    |
| SB1.5 | Warning      | 1 <sub>bin</sub> | Die interne Temperatur ist größer als 80°C, die<br>Versorgungsspannung ist gesunken oder das <u>aktuelle</u><br><u>Drehmoment [▶ 34]</u> ist (bei abgeschalteter<br><u>Drehmomentüberwachung [▶ 36]</u> ) größer als in Register <u>R38</u><br>[▶ <u>37]</u> vorgegeben. |
| SB1.4 | Ready        | 0 <sub>bin</sub> | Motoransteuerung ist gesperrt oder es liegt ein Fehler vor (SB.6=1)                                                                                                    |
|       |              | 1 <sub>bin</sub> | Motoransteuerung ist frei geschaltet und es ist kein Fehler aufgetreten (Quittung für Enable, SB.6=0)                                                                                                    |
| SB1.3 | LatchData    | 0 <sub>bin</sub> | die aktuelle Position ist in den Eingangsprozessdaten<br>eingeblendet                                                                                                    |
|       |              | 1 <sub>bin</sub> | der letzte Latch-Wert ist in den Eingangsprozessdaten<br>eingeblendet, wenn ein gültiger Latch-Wert vorhanden ist<br>(Quittung für GetLatchData)                                                                                                    |
| SB1.2 | LatchValid   | 1 <sub>bin</sub> | ein Latch-Ereignis ist eingetreten (bei CB1.2=1 oder CB1.3=1)                                                                                                    |
| SB1.1 | SetPos Ready | 1 <sub>bin</sub> | die aktuelle Position wurde gesetzt (Quittung für SetPos)                                                                                                    |
| SB1.0 | Input E1     | Status           | des Eingangs E1                                                                                                    |

# Registerkommunikation

# Control-Byte 1 (bei Registerkommunikation)

Das Control-Byte 1 (CB1) befindet sich im <u>Ausgangsabbild [▶ 29]</u> und wird von der Steuerung zur Klemme übertragen.

| Bit  | CB1.7     | CB1.6 | CB1.5   | CB1.4 | CB1.3 | CB1.2 | CB1.1 | CB1.0 |
|------|-----------|-------|---------|-------|-------|-------|-------|-------|
| Name | RegAccess | R/W   | Reg-Nr. |       |       |       |       |       |

# Legende

| Bit       | Name      | Besch                                                               | reibung                                                        |  |  |  |
|-----------|-----------|---------------------------------------------------------------------|----------------------------------------------------------------|--|--|--|
| CB1.7     | RegAccess | 1 <sub>bin</sub>                                                    | Registerkommunikation eingeschaltet                            |  |  |  |
| CB1.6     | R/W       | 0 <sub>bin</sub>                                                    | Lesezugriff                                                    |  |  |  |
|           |           | 1 <sub>bin</sub>                                                    | Schreibzugriff                                                 |  |  |  |
| CB1.5 bis | Reg-Nr.   | Registe                                                             | ernummer:                                                      |  |  |  |
| CB1.0     |           | Tragen Sie hier die Nummer des <u>Registers [▶ 29]</u> ein, das Sie |                                                                |  |  |  |
|           |           | - mit dem Eingangsdatenwort DataIn [> 29] lesen oder                |                                                                |  |  |  |
|           |           | - mit de                                                            | em Ausgangsdatenwort <u>DataOut [▶ 29]</u> beschreiben wollen. |  |  |  |

# Status-Byte 1 (bei Registerkommunikation)

Das Status-Byte 1 (SB1) befindet sich im <u>Eingangsabbild [▶ 29]</u> und wird von der Klemme zur Steuerung übertragen.

| Bit  | SB1.7     | SB1.6 | SB1.5   | SB1.4 | SB1.3 | SB1.2 | SB1.1 | SB1.0 |
|------|-----------|-------|---------|-------|-------|-------|-------|-------|
| Name | RegAccess | R/W   | Reg-Nr. |       |       |       |       |       |

# Legende

| Bit                | Name      | Besch            | reibung                                               |
|--------------------|-----------|------------------|-------------------------------------------------------|
| SB1.7              | RegAccess | 1 <sub>bin</sub> | Quittung für Registerzugriff                          |
| SB1.6              | R         | 0 <sub>bin</sub> | Lesezugriff                                           |
| SB1.5 bis<br>SB1.0 | Reg-Nr.   | Numme            | er des Registers, das gelesen oder beschrieben wurde. |

# Kanal 2

Control- und Status-Byte des Kanals 2 (CB2 und SB2) sind wie Control- und Status-Byte des Kanals 1 [> 30] aufgebaut.

# 5.3 Registerübersicht

Die Register dienen zur Parametrierung der DC-Motor-Endstufen. Sie können über die Registerkommunikation ausgelesen oder beschrieben werden.

| Register-Nr.      | Kommentar                 | Default-Wert |                           | R/W | Speicher |
|-------------------|---------------------------|--------------|---------------------------|-----|----------|
| <u>R0 [} 34]</u>  | Statuswort                | 0x0000       | 0 <sub>dez</sub>          | R   | RAM      |
| <u>R1 [▶ 34]</u>  | Position setzen           | 0x0000       | 0 <sub>dez</sub>          | R/W | RAM      |
| <u>R2 [• 34]</u>  | Drehmoment                | z. B. 0x015E | z. B. 350 <sub>dez</sub>  | R   | RAM      |
| <u>R3 [} 35]</u>  | Versorgungsspannung       | z. B. 0x0030 | z. B. 48 <sub>dez</sub>   | R   | RAM      |
| R4                | reserviert                | -            | -                         | -   | -        |
| <u>R5 [} 35]</u>  | Temperatur                | z. B. 0x0023 | z. B. 35 <sub>dez</sub>   | R   | RAM      |
| <u>R6 [) 35]</u>  | Status-Byte               | z. B. 0x0010 | z. B. 16 <sub>dez</sub>   | R   | RAM      |
| <u>R7 [• 35]</u>  | Kommando-Register         | 0x0000       | 0 <sub>dez</sub>          | R/W | RAM      |
| <u>R8 [• 35]</u>  | Klemmentyp                | 0x09EE       | 2542 <sub>dez</sub>       | R   | ROM      |
| <u>R9 [• 36]</u>  | Firmware-Stand            | z. B. 0x3141 | z. B. 1A <sub>ASCII</sub> | R   | ROM      |
| R10               | Multiplex-Schieberegister | 0x0130       | 304 <sub>dez</sub>        | R   | ROM      |
| R11               | Signalkanäle              | 0x0218       | 536 <sub>dez</sub>        | R   | ROM      |
| R12               | minimale Datenlänge       | 0x1800       | 6144 <sub>dez</sub>       | R   | ROM      |
| R13               | Datenstruktur             | 0x0004       | 4 <sub>dez</sub>          | R   | ROM      |
| R14               | reserviert                | -            | -                         | -   | -        |
| R15               | Alignment-Register        | 0x7F80       | 32640 <sub>dez</sub>      | R/W | RAM      |
| <u>R16 [• 36]</u> | Hardware-Versionsnummer   | z. B. 0x0000 | z. B. 0 <sub>dez</sub>    | R/W | EEPROM   |
| R17               | reserviert                | -            | -                         | -   | -        |
|                   |                           |              |                           |     |          |
| R30               | reserviert                | -            | -                         | -   | -        |

# **BECKHOFF**

| Register-Nr.      | Kommentar                                                                | Default-Wert |                      | R/W | Speicher |
|-------------------|--------------------------------------------------------------------------|--------------|----------------------|-----|----------|
| <u>R31 [▶ 36]</u> | Kodewort-Register                                                        | 0x0000       | 0 <sub>dez</sub>     | R/W | RAM      |
| <u>R32 [▶ 36]</u> | Feature-Register                                                         | 0x0000       | 0 <sub>dez</sub>     | R/W | EEPROM   |
| <u>R33 [▶ 36]</u> | Anwender-Skalierung - Offset                                             | 0x0000       | 0 <sub>dez</sub>     | R/W | EEPROM   |
| <u>R34 [▶ 37]</u> | Anwender-Skalierung - Gain                                               | 0x1000       | 4096 <sub>dez</sub>  | R/W | EEPROM   |
| <u>R35 [} 37]</u> | Anwender-Einschaltwert                                                   | 0x0000       | 0 <sub>dez</sub>     | R/W | EEPROM   |
| <u>R36 [▶ 37]</u> | maximaler Spulenstrom des Motors:                                        | 0x1388       | 5000 <sub>dez</sub>  | R/W | EEPROM   |
| <u>R37 [) 37]</u> | Nennstrom des Motors                                                     | 0x0DAC       | 3500 <sub>dez</sub>  | R/W | EEPROM   |
| <u>R38 [▶ 37]</u> | maximales Drehmoment                                                     | 0x2710       | 10000 <sub>dez</sub> | R/W | EEPROM   |
| <u>R39 [▶ 37]</u> | Chopper-Spannung (nur Kanal 2)                                           | 0x0000       | 0 <sub>dez</sub>     | R/W | EEPROM   |
| <u>R40 [▶ 37]</u> | Innenwiderstand des Motors                                               | 0x0064       | 100 <sub>dez</sub>   | R/W | EEPROM   |
| <u>R41 [▶ 37]</u> | automatische Ausschaltschwelle für<br>MixedDecay                         | 0x0014       | 20 <sub>dez</sub>    | R/W | EEPROM   |
| <u>R42 [▶ 37]</u> | Kp-Faktor                                                                | 0x1000       | 4096 <sub>dez</sub>  | R/W | EEPROM   |
| <u>R43 [) 38]</u> | inneres Fenster des I-Anteils                                            | 0x0001       | 1 <sub>dez</sub>     | R/W | EEPROM   |
| <u>R44 [) 38]</u> | Maximalwert des I-Anteils                                                | 0x0005       | 5 <sub>dez</sub>     | R/W | EEPROM   |
| <u>R45 [) 38]</u> | Zeitkonstante Tn des I-Anteils                                           | 0x0064       | 100 <sub>dez</sub>   | R/W | EEPROM   |
| <u>R46 [▶ 38]</u> | Zeitkonstante zum Löschen bzw.<br>begrenzen des maximalen<br>Drehmoments | 0x01F4       | 500 <sub>dez</sub>   | R/W | EEPROM   |
| <u>R47 [• 38]</u> | Zeitkonstante zur Begrenzung des Motor<br>Nennstroms                     | 0x2710       | 10000 <sub>dez</sub> | R/W | EEPROM   |
| R48               | reserviert                                                               |              |                      |     |          |
|                   |                                                                          |              |                      |     |          |
| R61               | reserviert                                                               |              |                      |     |          |
| <u>R62 [} 38]</u> | interner Parameter zur Stromregelung                                     | 0x03E8       | 1000 <sub>dez</sub>  | R/W | EEPROM   |
| <u>R63 [} 38]</u> | interner Parameter zur Stromregelung                                     | 0x0064       | 100 <sub>dez</sub>   | R/W | EEPROM   |

# 5.4 Registerbeschreibung

Alle Register können über die <u>Registerkommunikation [}39]</u> ausgelesen oder beschrieben werden. Sie dienen zur Parametrierung der Klemme.

### **R0: Statuswort**

Das Statuswort beinhaltet Informationen über interne Zustände und gibt Auskunft über aufgetretene Fehler

| Bit  | R0.15 | R0.14              | R0.13              | R0.12           | R0.11            | R0.10           | R0.9           | R0.8                |
|------|-------|--------------------|--------------------|-----------------|------------------|-----------------|----------------|---------------------|
| Name | -     | NoControl<br>Power | Torque<br>Overload | Over<br>Current | Under<br>Voltage | Over<br>Voltage | Low<br>Voltage | Over<br>Temperature |
|      |       |                    |                    |                 |                  |                 |                |                     |
| Bit  | R0.7  | R0.6               | R0.5               | R0.4            | R0.3             | R0.2            | R0.1           | R0.0                |
| Name | -     | -                  | -                  | -               | -                | -               | -              | -                   |

### Legende

| Bit            | Name                | Besc             | hreibung                                                                                                    |
|----------------|---------------------|------------------|----------------------------------------------------------------------------------------------------|
| R0.15          | -                   | reserv           | viert                                                                                                    |
| R0.14          | NoControl Power     | 1 <sub>bin</sub> | keine 24 V Steuerspannung an den Powerkontakten vorhanden                                                              |
| R0.13          | Torque Overload     | 1 <sub>bin</sub> | Drehmoment ist größer als in R38 vorgegeben                                                                            |
| R0.12          | Over Current        | 1 <sub>bin</sub> | Überstrom der Treiberstufe                                                                                             |
| R0.11          | Under Voltage       | 1 <sub>bin</sub> | Versorgungsspannung kleiner als 7 V                                                                                    |
| R0.10          | Over Voltage        | 1 <sub>bin</sub> | Versorgungsspannung größer als 15% (bei R39=0) bzw. größer als in R39<br>vorgegeben (bei R39<>0) der Einschaltspannung |
| R0.9           | Low Voltage         | 1 <sub>bin</sub> | Versorgungsspannung ist um 10 V kleiner als die Einschaltspannung                                                      |
| R0.8           | Over<br>Temperature | 1 <sub>bin</sub> | Innentemperatur der Klemme ist größer als 80°C (siehe <u>R5 [▶ 35]</u> )                                               |
| R0.0 -<br>R0.7 | -                   | reserv           | viert                                                                                                    |

### **R1: Position setzen**

Hier können Sie die gewünschte Position vorgeben, mit der die Klemme geladen werden soll.

### **R2: Drehmoment**

Dieses Register beinhaltet immer den letzten und größten Wert der vergangenen Millisekunden (Register <u>R46 [▶ 38]</u>) des aktuellen Drehmoments. Dieser Wert ist einheitenlos, auf 1000 normiert und immer positiv. Berechnet wird er folgendermaßen:

| 1.0            | M =   E x 1000 / V <sub>c</sub>                                  |                         |
|----------------|------------------------------------------------------------------|-------------------------|
| 1.1            | $E = V_c - V_c$                                                  |                         |
| 1.2            | $V_c = V_s x DataOUT / 32767$                                    |                         |
| mit            |                                                                  |                         |
| М              | Drehmoment (Betrag)                                              | [M] = 1                 |
| E              | Regelfehler                                                      | [E] = 1 V               |
| Vs             | Versorgungsspannung                                              | [V <sub>s</sub> ] = 1 V |
| V <sub>G</sub> | Gegenspannung des Motors                                         | [V <sub>G</sub> ] = 1 V |
| Vc             | Sollgeschwindigkeit (Sollspannung, bezogen auf die Prozessdaten) | [V <sub>c</sub> ] = 1 V |

### R3: Versorgungsspannung

Hier kann die Motor-Versorgungsspannung ausgelesen werden. Die Einheit ist 1 mV (Beispiel: 4800 = 48 V).

#### **R5: Temperatur-Register**

Aus Register R6 kann die Innentemperatur der Klemme in °C ausgelesen werden. Die Klemme setzt im Status-Byte das Bit <u>SB.5 [ $\triangleright$  30]</u> als Warnung, wenn die Temperatur die Schwelle von 80°C überschreitet. Sinkt die Temperatur unter 60°C wird das Bit <u>SB.5 [ $\triangleright$  30]</u> automatisch wieder zurückgesetzt.

#### **R6: Status-Byte**

Hier wird zusätzlich das Status-Byte des jeweiligen Kanals eingeblendet.

#### **R7: Kommando-Register**

#### Anwender-Kodewort

Um die folgenden Kommandos auszuführen muss zuvor in <u>Register R31 [> 36]</u> das Anwender-Kodewort 0x1235 eingetragen sein!

#### Kommando 0x7000: Restore Factory Settings

Mit dem Eintrag 0x7000 in Register R7 werden für die folgenden Register beider Kanäle die Werte des Auslieferungszustands wiederhergestellt:

 R32 [▶ 36]: 0<sub>dez</sub>

 R33 [▶ 36]: 0<sub>dez</sub>

 R34 [▶ 37]: 4096<sub>dez</sub>

 R35 [▶ 37]: 0<sub>dez</sub>

 R36 [▶ 37]: 5000<sub>dez</sub>

 R37 [▶ 37]: 3500<sub>dez</sub>

 R38 [▶ 37]: 10000<sub>dez</sub>

 R39 [▶ 37]: 0<sub>dez</sub>

 R40 [▶ 37]: 100<sub>dez</sub>

 R41 [▶ 37]: 20<sub>dez</sub>

 R42 [▶ 37]: 4096<sub>dez</sub>

 R43 [▶ 38]: 1<sub>dez</sub>

 R44 [▶ 38]: 5<sub>dez</sub>

 R45 [▶ 38]: 100<sub>dez</sub>

 R46 [▶ 38]: 500<sub>dez</sub>

 R47 [▶ 38]: 10000<sub>dez</sub>

![](_page_34_Picture_15.jpeg)

# **Restore Factory Settings**

Das Kommando Restore Factory Settings setzt **beide** Kanäle der DC-Motor-Endstufenklemme gleichzeitig zurück auf Auslieferungszustand, egal aus welchem Registersatz heraus es aufgerufen wird!

#### Kommando 0x8000: Software Reset

Mit dem Eintrag 0x8000 in Register R7 wird ein vollständiger Software-Reset der Klemme durchgeführt. Alle internen Variablen (Positionen, Latch-Werte, Fehler, usw.) werden gelöscht bzw. auf definierte Werte gesetzt, die aus dem EEPROM gelesen werden. Die internen Schaltkreise (D/A-C, Ausgangstreiber) werden bei einem Software-Reset neu initialisiert.

### **▲ VORSICHT**

#### Gefahr für Personen und Maschinen!

Während eines Software-Resets wird der Motor stromlos geschaltet. Stellen Sie sicher, dass ihr Anlagenzustand dies erlaubt und keine Gefährdung von Mensch oder Maschine besteht!

#### **R8: Klemmentyp**

Im Register R8 steht die Bezeichnung der Klemme: 0x09EE ( $2542_{dez}$ )

### **R9: Firmware-Stand**

Im Register R9 steht in ASCII-Codierung der Firmware-Stand der Klemme, z.B. **0x3141 = '1A'**. Hierbei entspricht die **'0x31'** dem ASCII-Zeichen **'1'** und die **'0x41'** dem ASCII-Zeichen **'A'**. Dieser Wert kann nicht verändert werden.

#### **R16: Hardware-Versionsnummer**

Im Register R16 steht der Hardware-Stand der Klemme.

#### R31: Kodewort-Register

Wenn Sie in die Anwender-Register Werte schreiben ohne zuvor das Anwender-Kodewort (0x1235) in das Kodewort-Register eingetragen zu haben, werden diese Werte von der Klemme nicht übernommen. Das Kodewort wird bei einem Neustart der Klemme zurückgesetzt.

#### **R32: Feature-Register**

Das Feature-Register legt die Konfiguration der Klemme fest.

| Bit  | R32.15                    | R32.14   | R32.13     | R32.12 | R32.11 | R32.10    | R32.9             | R32.8                |
|------|---------------------------|----------|------------|--------|--------|-----------|-------------------|----------------------|
| Name | disVelocity<br>Controller | dislPart | dislWindow | -      | -      | enChopper | enTorque<br>Error | enUser<br>StartValue |

| Bit  | R32.7 | R32.6 | R32.5 | R32.4 | R32.3                 | R32.2           | R32.1           | R32.0           |
|------|-------|-------|-------|-------|-----------------------|-----------------|-----------------|-----------------|
| Name | -     | -     | -     | -     | enAverage<br>Notation | disWatchdo<br>g | enManu<br>Scale | enUser<br>Scale |

#### Legende

| Bit                | Name                      | Bes              | chreibung                                                                                                    | default          |
|--------------------|---------------------------|------------------|----------------------------------------------------------------------------------------------------|------------------|
| R32.15             | disVelocity<br>Controller | 1 <sub>bin</sub> | Geschwindigkeitsregelung ist deaktiviert (proportionaler und integraler Anteil), siehe <u>R42</u> [▶ <u>37]</u> | 0 <sub>bin</sub> |
| R32.14             | dislPart                  | 1 <sub>bin</sub> | I-Anteil der Geschwindigkeitsregelung ist deaktiviert (siehe <u>R44</u><br>[▶ <u>38]</u> + <u>R45 [▶_38]</u> )  | 0 <sub>bin</sub> |
| R32.13             | dislWindow                | $1_{bin}$        | inneres Fenster des I-Anteils ist deaktiviert (siehe <u>R43 [▶ 38]</u> )                                        | 0 <sub>bin</sub> |
| R32.11 -<br>R32.12 | -                         | rese             | rviert                                                                                                    |                  |
| R32.10             | enChopper                 | 1 <sub>bin</sub> | Chopper-Widerstand aktiv (Überspannungsschutz, nur Kanal 2, siehe <u>R39 [▶ 37]</u> )                           | 0 <sub>bin</sub> |
| R32.9              | enTorque Error            | 1 <sub>bin</sub> | Drehmomentabschaltung aktiv (siehe <u>R38 [▶ 37]</u> )                                                          | 0 <sub>bin</sub> |
| R32.8              | enUser StartValue         | 1 <sub>bin</sub> | Anwendereinschaltwert aktiv (siehe <u>R35 [▶ 37]</u> )                                                          | 0 <sub>bin</sub> |
| R32.4 -<br>R32.7   | -                         | rese             | rviert                                                                                                    |                  |
| R32.3              | enAverage<br>Notation     | 1 <sub>bin</sub> | Betragsvorzeichendarstellung aktiv                                                                              | 0 <sub>bin</sub> |
| R32.2              | disWatchdog               | 1 <sub>bin</sub> | interner 100 ms Watchdog deaktiviert                                                                            | 0 <sub>bin</sub> |
| R32.1              | enManuScale               | 1 <sub>bin</sub> | Hersteller-Skalierung aktiv                                                                                     | 0 <sub>bin</sub> |
| R32.0              | enUserScale               | $1_{bin}$        | Anwender-Skalierung aktiv (siehe <u>R33 [▶ 36]</u> + <u>R34 [▶ 37]</u> )                                        | 0 <sub>bin</sub> |

### R33: Anwender-Skalierung - Offset

Hier können Sie den Offset für die Anwender-Skalierung eingetragen, wenn die Anwender-Skalierung aktiviert (<u>R32.0 [▶ 36]</u>=1) ist (Default: 0x0000). Beispiele:

| hex    | <br>0xFFFD | 0xFFFE | 0xFFFF | 0x0000 | 0x0001 | 0x0002 |  |
|--------|------------|--------|--------|--------|--------|--------|--|
| Offset | <br>-3     | -2     | -1     | 0      | 1      | 2      |  |

# R34: Anwender-Skalierung - Gain

Hier können Sie den Verstärkungsfaktor (Gain) für die Anwender-Skalierung eingetragen, wenn die Anwender-Skalierung aktiviert (<u>R32.0 [▶ 36]</u>=1) ist (Default 4096<sub>dez</sub>). Beispiele:

| hex    | 0x0001           | 0x0800              | 0x0FFF              | 0x1000              | 0x1001              | 0x1800              | 0x2000              | 0xFFFF               |
|--------|------------------|---------------------|---------------------|---------------------|---------------------|---------------------|---------------------|----------------------|
| dez    | 1 <sub>dez</sub> | 2048 <sub>dez</sub> | 4095 <sub>dez</sub> | 4096 <sub>dez</sub> | 4097 <sub>dez</sub> | 6144 <sub>dez</sub> | 8192 <sub>dez</sub> | 65535 <sub>dez</sub> |
| Offset | 0,0002           | 0,5                 | 0,0098              | 1                   | 1,0002              | 1,5                 | 2                   | 15,9998              |

#### **R35: Anwender-Einschaltwert**

Schlägt der aktivierte Watchdog (<u>R32.2 [ $\blacktriangleright$  36]</u> = 0<sub>bin</sub>) bei einem Feld- oder Klemmenbusfehler nach 100 ms zu, wird dieser Wert zum Ausgabewert.

#### **R36: maximaler Spulenstrom des Motors**

Dieses Register legt den maximalen Spulenstrom des Motors fest. Die Einheit ist 1 mA (Beispiel: 1500<sub>dez</sub> = 1,5 A). maximal 5000 mA

#### **R37: Nennstrom des Motors**

Dieses Register legt den Nennstrom des Motors fest. Die Einheit ist 1 mA (Beispiel:  $1000_{dez} = 1,0$  A). maximal 3500 mA

#### **R38: maximales Drehmoment**

In diesem Register wird das für die Applikation maximal erlaubte Drehmoment konfiguriert (Default:  $10000_{dez}$ ), siehe Beschreibung von Register <u>R2 [> 34]</u>

Steigt der aktuelle Wert (Register <u>R2</u> [ $\blacktriangleright$  <u>34</u>]) über diese Schwelle, wird bei <u>R32.9</u> [ $\blacktriangleright$  <u>36</u>]=0 nur eine Warnung ausgegeben (<u>SB1.5</u> [ $\blacktriangleright$  <u>30</u>]=1 und <u>R0.13</u> [ $\blacktriangleright$  <u>34</u>]=1). Ist die Drehmomentabschaltung aktiv (<u>R32.9</u> [ $\blacktriangleright$  <u>36</u>]=1), wird der Motor stromlos geschaltet und ein Fehler ausgegeben (<u>SB1.6</u> [ $\blacktriangleright$  <u>30</u>]=1 und <u>R0.13</u> [ $\blacktriangleright$  <u>34</u>]=1).

### R39: Chopper-Spannung (nur Kanal 2)

Steigt die Versorgungsspannung durch Rückspeisung über die eingestellte Chopper-Spannung, wird bei aktivierter Chopper-Funktion (<u>R32.10 [> 36]</u>=1) der zweite Kanal (Chopper-Widerstand muss angeschlossen sein) voll aufgesteuert und die Überspannung abgebaut.

#### **R40: Innenwiderstand des Motors**

Dieses Register beinhaltet den Innenwiderstandes des Motors (Default:  $100_{dez}$ ). Die Einheit ist 0,01 Ohm (Beispiel:  $100_{dez}$  = 1,00 Ohm).

### R41: automatische Ausschaltschwelle für MixedDecay

MixedDecay: zur Vermeidung von Motor-Resonanzen bei niedriger Drehzahl erfolgt die ist die Motoransteuerung über 2 gepulste Transistoren pro Halbwelle.

Dieses Register beinhaltet die Schwelle, bei der die MixedDecay-Funktion des Motor-Controller-Chips automatisch deaktiviert wird (Default: 20<sub>dez</sub>). Die Einheit ist 1% (Beispiel: 20 = 20%).

### R42: Kp-Faktor

Dieses Register beinhaltet den Kp-Faktor der internen Geschwindigkeitsregelung (Default:  $4096_{dez}$ ). Die Einheit ist 1 / 4096 (Beispiel:  $4096_{dez} => Kp = 1,00$ ).

# R43: inneres Fenster des I-Anteils

Der I-Anteil der Geschwindigkeitsregelung wird zum Nullpunkt hin abgeschwächt (Default:  $1_{dez}$ ). Dieses Register gibt den Wert an, ab der die Abschwächung aktiviert wird. Die Einheit ist 1% (Beispiel: 1 = 1%).

### **R44: Maximalwert des I-Anteils**

Dieses Register gibt den größten Wert an, den der I-Anteil annehmen kann (Default:  $5_{dez}$ ). Die Einheit ist 1% (Beispiel:  $5_{dez} = 5\%$ ).

#### **R45: Zeitkonstante Tn des I-Anteils**

Dieses Register steuert das Zeitverhalten des I-Reglers (Default:  $100_{dez}$ ). Die Einheit ist 1 (Beispiel:  $100_{dez}$  = 100).

#### R46: Zeitkonstante zum Löschen bzw. begrenzen des maximalen Drehmoments

Das maximale Drehmoment wird für die in diesem Register eingestellte Zeit in Register <u>R2 [> 34]</u> gespeichert (Default: 500<sub>dez</sub>).

Die Einheit ist 1 ms (Beispiel: 500 = 0.5 s).

Danach wird das gespeicherte Drehmoment gelöscht und mit dem nächst größeren Wert beschrieben. Ist die Drehmomentabschaltung aktiv, wird der Motor stromlos geschaltet, wenn das aktuelle Drehmoment für diese Zeit größer als der eingestellte Wert in Register <u>R38</u> [▶ <u>37</u>] ist.

#### R47: Zeitkonstante zur Begrenzung des Motor-Nennstroms

Die Klemme bestromt einen angeschlossenen Motor bei steigender mechanischer Last maximal bis zu dem in Register <u>R36 [> 37]</u> eingestellten Strom. Bleibt diese mechanische Last erhalten, wird der Motorstrom nach dieser eingestellten Zeit mit einer 1/T Funktion auf den Nennstrom reduziert (Default:10000<sub>dez</sub>). Die Einheit ist 1 ms (Beispiel: 10000 = 10 s).

### R62, R63: interne Parameter zur Stromregelung

Diese Register werden von der Klemme intern für die Stromregelung benutzt und dürfen nicht verändert werden!

# 5.5 Beispiele für die Register-Kommunikation

Die Nummerierung der Bytes in den Beispielen entspricht der Darstellung ohne Word-Alignment.

# 5.5.1 Beispiel 1: Lesen des Firmware-Stands aus Register 9

#### Ausgangsdaten

| Byte 0: Control-Byte             | Byte 1: DataOUT1, High-Byte | Byte 2: DataOUT1, Low-Byte |
|----------------------------------|-----------------------------|----------------------------|
| 0x89 (1000 1001 <sub>bin</sub> ) | 0xXX                        | 0xXX                       |

#### Erläuterung:

- Bit 0.7 gesetzt bedeutet: Register-Kommunikation eingeschaltet.
- Bit 0.6 nicht gesetzt bedeutet: lesen des Registers.
- Bit 0.5 bis Bit 0.0 geben mit 00 1001<sub>bin</sub> die Registernummer 9 an.
- Das Ausgangsdatenwort (Byte 1 und Byte 2) ist beim Lesezugriff ohne Bedeutung. Will man ein Register verändern, so schreibt man in das Ausgangswort den gewünschten Wert hinein.

#### Eingangsdaten (Antwort der Busklemme)

| Byte 0: Status-Byte | Byte 1: DataIN1, High-Byte | Byte 2: DataIN1, Low-Byte |
|---------------------|----------------------------|---------------------------|
| 0x89                | 0x33                       | 0x41                      |

Erläuterung:

- Die Klemme liefert im Status-Byte als Quittung den Wert des Control-Bytes zurück.
- Die Klemme liefert im Eingangsdatenwort (Byte 1 und Byte 2) den Firmware-Stand 0x3341 zurück. Dies ist als ASCII-Code zu interpretieren:
  - ASCII-Code 0x33 steht für die Ziffer 3
  - ASCII-Code 0x41 steht für den Buchstaben A Die Firmware-Version lautet also 3A.

# 5.5.2 Beispiel 2: Beschreiben eines Anwender-Registers

# Code-Wort

Im normalen Betrieb sind bis auf das Register 31, alle Anwender-Register schreibgeschützt. Um diesen Schreibschutz aufzuheben, müssen Sie das Code-Wort (0x1235) in Register 31 schreiben. Das Schreiben eines Wertes ungleich 0x1235 in Register 31 aktiviert den Schreibschutz wieder. Beachten Sie, dass Änderungen an einigen Registern erst nach einem Neustart (Power-Off/Power-ON) der Klemme übernommen werden.

### I. Schreiben des Code-Worts (0x1235) in Register 31

#### Ausgangsdaten

| Byte 0: Control-Byte             | Byte 1: DataOUT1, High-Byte | Byte 2: DataOUT1, Low-Byte |
|----------------------------------|-----------------------------|----------------------------|
| 0xDF (1101 1111 <sub>bin</sub> ) | 0x12                        | 0x35                       |

- Bit 0.7 gesetzt bedeutet: Register-Kommunikation eingeschaltet.
- Bit 0.6 gesetzt bedeutet: schreiben des Registers.
- Bit 0.5 bis Bit 0.0 geben mit 01 1111<sub>bin</sub> die Registernummer 31 an.

• Das Ausgangsdatenwort (Byte 1 und Byte 2) enthält das Code-Wort (0x1235) um den Schreibschutz zu deaktivieren.

#### Eingangsdaten (Antwort der Busklemme)

| Byte 0: Status-Byte              | Byte 1: DataIN1, High-Byte | Byte 2: DataIN1, Low-Byte |
|----------------------------------|----------------------------|---------------------------|
| 0x9F (1001 1111 <sub>bin</sub> ) | 0xXX                       | 0xXX                      |

Erläuterung:

- Die Klemme liefert im Status-Byte als Quittung einen Wert zurück der sich nur in Bit 0.6 vom Wert des Control-Bytes unterscheidet.
- Das Eingangsdatenwort (Byte 1 und Byte 2) ist nach dem Schreibzugriff ohne Bedeutung. Eventuell noch angezeigte Werte sind nicht gültig!

#### II. Lesen des Register 31 (gesetztes Code-Wort überprüfen)

#### Ausgangsdaten

| Byte 0: Control-Byte             | Byte 1: DataOUT1, High-Byte | Byte 2: DataOUT1, Low-Byte |
|----------------------------------|-----------------------------|----------------------------|
| 0x9F (1001 1111 <sub>bin</sub> ) | 0xXX                        | 0xXX                       |

Erläuterung:

- Bit 0.7 gesetzt bedeutet: Register-Kommunikation eingeschaltet.
- Bit 0.6 nicht gesetzt bedeutet: lesen des Registers.
- Bit 0.5 bis Bit 0.0 geben mit 01 1111<sub>bin</sub> die Registernummer 31 an.
- Das Ausgangsdatenwort (Byte 1 und Byte 2) ist beim Lesezugriff ohne Bedeutung.

# Eingangsdaten (Antwort der Busklemme)

| Byte 0: Status-Byte              | Byte 1: DatalN1, High-Byte | Byte 2: DatalN1, Low-Byte |
|----------------------------------|----------------------------|---------------------------|
| 0x9F (1001 1111 <sub>bin</sub> ) | 0x12                       | 0x35                      |

Erläuterung:

- Die Klemme liefert im Status-Byte als Quittung den Wert des Control-Bytes zurück.
- Die Klemme liefert im Eingangsdatenwort (Byte 1 und Byte 2) den aktuellen Wert des Code-Wort-Registers zurück.

#### III. Schreiben des Register 32 (Inhalt des Feature-Registers ändern)

### Ausgangsdaten

| Byte 0: Control-Byte             | Byte 1: DataIN1, High-Byte | Byte 2: DatalN1, Low-Byte |
|----------------------------------|----------------------------|---------------------------|
| 0xE0 (1110 0000 <sub>bin</sub> ) | 0x00                       | 0x02                      |

- Bit 0.7 gesetzt bedeutet: Register-Kommunikation eingeschaltet.
- Bit 0.6 gesetzt bedeutet: schreiben des Registers.
- Bit 0.5 bis Bit 0.0 geben mit 10 0000<sub>bin</sub> die Registernummer 32 an.
- Das Ausgangsdatenwort (Byte 1 und Byte 2) enthält den neuen Wert für das Feature-Register.

# **▲ VORSICHT**

#### Beachten Sie die Registerbeschreibung!

Der hier angegebene Wert 0x0002 ist nur ein Beispiel!

Die Bits des Feature-Registers verändern die Eigenschaften der Klemme und haben je nach Klemmen-Typ unterschiedliche Bedeutung. Informieren Sie sich in der Beschreibung des Feature-Registers ihrer Klemme (Kapitel *Registerbeschreibung*) über die Bedeutung der einzelnen Bits, bevor Sie die Werte verändern.

#### Eingangsdaten (Antwort der Busklemme)

| Byte 0: Status-Byte              | Byte 1: DataIN1, High-Byte | Byte 2: DataIN1, Low-Byte |
|----------------------------------|----------------------------|---------------------------|
| 0xA0 (1010 0000 <sub>bin</sub> ) | 0xXX                       | 0xXX                      |

Erläuterung:

- Die Klemme liefert im Status-Byte als Quittung einen Wert zurück der sich nur in Bit 0.6 vom Wert des Control-Bytes unterscheidet.
- Das Eingangsdatenwort (Byte 1 und Byte 2) ist nach dem Schreibzugriff ohne Bedeutung. Eventuell noch angezeigte Werte sind nicht gültig!

#### IV. Lesen des Register 32 (geändertes Feature-Register überprüfen)

#### Ausgangsdaten

| Byte 0: Control-Byte             | Byte 1: DataOUT1, High-Byte | Byte 2: DataOUT1, Low-Byte |
|----------------------------------|-----------------------------|----------------------------|
| 0xA0 (1010 0000 <sub>bin</sub> ) | 0xXX                        | 0xXX                       |

Erläuterung:

- Bit 0.7 gesetzt bedeutet: Register-Kommunikation eingeschaltet.
- Bit 0.6 nicht gesetzt bedeutet: lesen des Registers.
- Bit 0.5 bis Bit 0.0 geben mit 10 0000<sub>bin</sub> die Registernummer 32 an.
- Das Ausgangsdatenwort (Byte 1 und Byte 2) ist beim Lesezugriff ohne Bedeutung.

#### Eingangsdaten (Antwort der Busklemmen)

| Byte 0: Status-Byte              | Byte 1: DatalN1, High-Byte | Byte 2: DatalN1, Low-Byte |
|----------------------------------|----------------------------|---------------------------|
| 0xA0 (1010 0000 <sub>bin</sub> ) | 0x00                       | 0x02                      |

Erläuterung:

- Die Klemme liefert im Status-Byte als Quittung den Wert des Control-Bytes zurück.
- Die Klemme liefert im Eingangsdatenwort (Byte 1 und Byte 2) den aktuellen Wert des Feature-Registers zurück.

#### V. Schreiben des Register 31 (Code-Wort zurücksetzen)

#### Ausgangsdaten

| Byte 0: Control-Byte             | Byte 1: DataOUT1, High-Byte | Byte 2: DataOUT1, Low-Byte |
|----------------------------------|-----------------------------|----------------------------|
| 0xDF (1101 1111 <sub>bin</sub> ) | 0x00                        | 0x00                       |

- Bit 0.7 gesetzt bedeutet: Register-Kommunikation eingeschaltet.
- Bit 0.6 gesetzt bedeutet: schreiben des Registers.
- Bit 0.5 bis Bit 0.0 geben mit 01 1111<sub>bin</sub> die Registernummer 31 an.

Das Ausgangsdatenwort (Byte 1 und Byte 2) enthält 0x0000 um den Schreibschutz wieder zu aktivieren.

# Eingangsdaten (Antwort der Busklemmen)

| Byte 0: Status-Byte              | Byte 1: DatalN1, High-Byte | Byte 2: DataIN1, Low-Byte |
|----------------------------------|----------------------------|---------------------------|
| 0x9F (1001 1111 <sub>bin</sub> ) | 0xXX                       | 0xXX                      |

- Die Klemme liefert im Status-Byte als Quittung einen Wert zurück der sich nur in Bit 0.6 vom Wert des Control-Bytes unterscheidet.
- Das Eingangsdatenwort (Byte 1 und Byte 2) ist nach dem Schreibzugriff ohne Bedeutung. Eventuell noch angezeigte Werte sind nicht gültig!

# 6 Anhang

# 6.1 Support und Service

Beckhoff und seine weltweiten Partnerfirmen bieten einen umfassenden Support und Service, der eine schnelle und kompetente Unterstützung bei allen Fragen zu Beckhoff Produkten und Systemlösungen zur Verfügung stellt.

## Beckhoff Niederlassungen und Vertretungen

Wenden Sie sich bitte an Ihre Beckhoff Niederlassung oder Ihre Vertretung für den <u>lokalen Support und</u> <u>Service</u> zu Beckhoff Produkten!

Die Adressen der weltweiten Beckhoff Niederlassungen und Vertretungen entnehmen Sie bitte unseren Internetseiten: <u>https://www.beckhoff.de</u>

Dort finden Sie auch weitere Dokumentationen zu Beckhoff Komponenten.

## **Beckhoff Support**

Der Support bietet Ihnen einen umfangreichen technischen Support, der Sie nicht nur bei dem Einsatz einzelner Beckhoff Produkte, sondern auch bei weiteren umfassenden Dienstleistungen unterstützt:

- Support
- Planung, Programmierung und Inbetriebnahme komplexer Automatisierungssysteme
- umfangreiches Schulungsprogramm für Beckhoff Systemkomponenten

| Hotline: | +49(0)5246 963 157   |
|----------|----------------------|
| Fax:     | +49(0)5246 963 9157  |
| E-Mail:  | support@beckhoff.com |

### **Beckhoff Service**

Das Beckhoff Service-Center unterstützt Sie rund um den After-Sales-Service:

- Vor-Ort-Service
- Reparaturservice
- Ersatzteilservice
- Hotline-Service

| Hotline: | +49(0)5246 963 460   |
|----------|----------------------|
| Fax:     | +49(0)5246 963 479   |
| E-Mail:  | service@beckhoff.com |

#### **Beckhoff Firmenzentrale**

Beckhoff Automation GmbH & Co. KG

Hülshorstweg 20 33415 Verl Deutschland

| Telefon:  | +49(0)5246 963 0        |
|-----------|-------------------------|
| Fax:      | +49(0)5246 963 198      |
| E-Mail:   | info@beckhoff.com       |
| Internet: | https://www.beckhoff.de |

# Abbildungsverzeichnis

| Abb. 1  | KL2542                                      | 8  |
|---------|---------------------------------------------|----|
| Abb. 2  | KL2542 - LED-Anzeigen                       | 10 |
| Abb. 3  | Federkontakte der Beckhoff I/O-Komponenten  | 11 |
| Abb. 4  | Montage auf Tragschiene                     | 12 |
| Abb. 5  | Demontage von Tragschiene                   | 13 |
| Abb. 6  | Linksseitiger Powerkontakt                  | 14 |
| Abb. 7  | Standardverdrahtung                         | 15 |
| Abb. 8  | Steckbare Verdrahtung                       | 15 |
| Abb. 9  | High-Density-Klemmen                        | 16 |
| Abb. 10 | Anschluss einer Leitung an eine Klemmstelle | 17 |
| Abb. 11 | KL2542 - Anschlussbelegung                  | 18 |
| Abb. 12 | Konfigurations-Software KS2000              | 20 |
| Abb. 13 | Darstellung der Feldbusstation in KS2000    | 22 |
| Abb. 14 | KS2000 Baumzweig für Kanal 1 der KL2542     | 22 |
| Abb. 15 | Einstellungen über KS2000                   | 23 |
| Abb. 16 | Registeransicht in KS2000                   | 26 |
| Abb. 17 | ProcData                                    | 27 |
| Abb. 18 | Feld Verlauf                                | 27 |
| Abb. 19 | Feld Wert                                   | 27 |
| Abb. 20 | Feld Wert                                   | 27 |
| Abb. 21 | Einstellungen                               | 28 |

Mehr Informationen: www.beckhoff.com/KL2542

Beckhoff Automation GmbH & Co. KG Hülshorstweg 20 33415 Verl Deutschland Telefon: +49 5246 9630 info@beckhoff.de www.beckhoff.de

![](_page_45_Picture_2.jpeg)